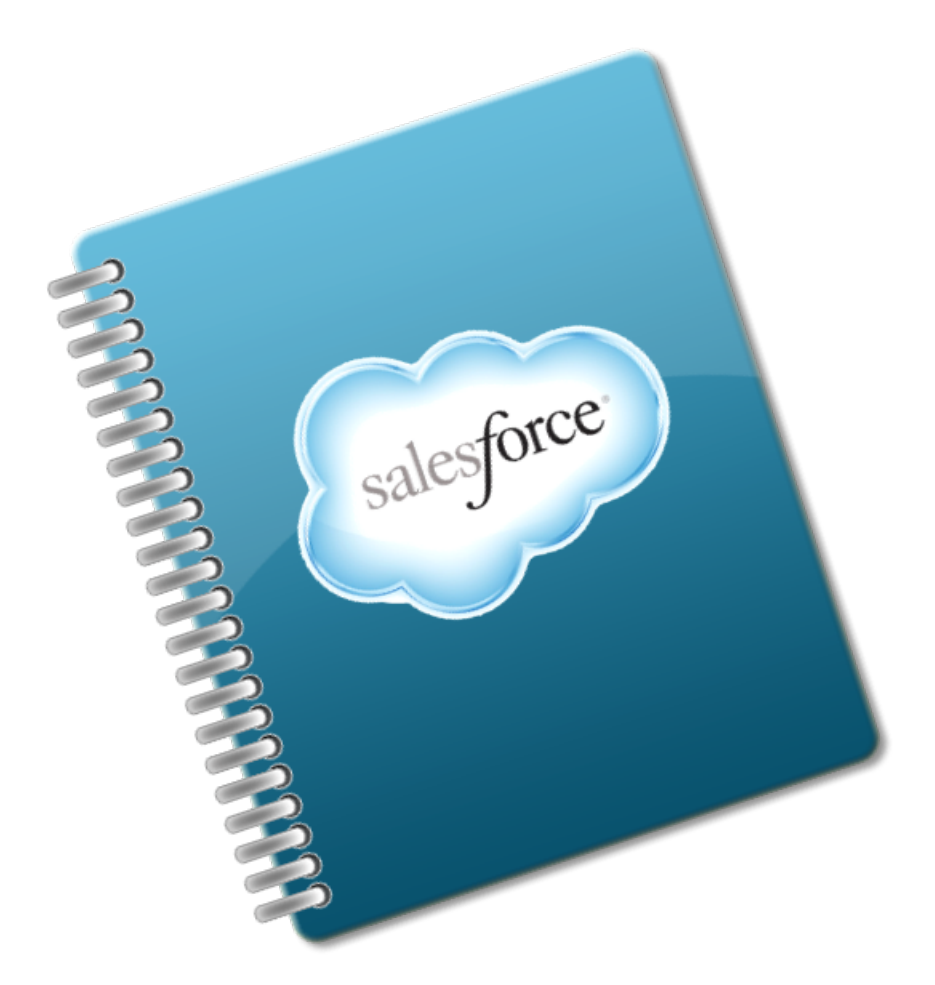

# **HR-CRM Navigation**

User guide March 10, 2014

# **Table of Contents**

| Human Resources CRM Introduction                           | 3  |
|------------------------------------------------------------|----|
| Log into SalesForce                                        | 4  |
| Logging Into Salesforce With Single Sign-on                | 5  |
| Logging Into Salesforce With AccessID and Password         | 6  |
| Salesforce Application Layout                              | 7  |
| Home Tab                                                   | 9  |
| Chatter Tab                                                | 12 |
| Profiles Tab                                               | 14 |
| Contacts Tab                                               | 16 |
| Cases Tab                                                  | 19 |
| Reports Tab                                                | 22 |
| Solutions Tab (Optional)                                   | 24 |
| Groups Tab (Optional)                                      | 26 |
| Locating an Employee's Contact Information                 | 27 |
| Working With Cases                                         | 29 |
| Creating a Case for a WSU Employee                         |    |
| Creating a Case For a Non-Employee                         | 31 |
| Completing a New Case                                      | 33 |
| Open an Existing Case                                      | 36 |
| Viewing an Existing Case                                   |    |
| Editing an Existing Case                                   | 43 |
| Reassigning a Case To a New Owner                          | 45 |
| Routing a Case To a New Response Queue                     | 47 |
| Closing a Solved Case                                      | 49 |
| Working With Tasks                                         | 51 |
| Creating a New Task From an Open Case                      | 52 |
| Creating a New Task From an Open Contact                   | 53 |
| Creating a New Task From The Home Tab or Navigation Panel  | 54 |
| Completing a New Task                                      | 56 |
| Working With Events                                        | 59 |
| Creating a New Event From an Open Case                     | 60 |
| Creating an Event From an Open Contact                     | 61 |
| Creating a New Event From The Home Tab or Navigation Panel | 62 |
| Working With Chatter                                       | 63 |
| Customizing Your Profile                                   | 66 |
| CRM Process Maps                                           | 68 |
| Basic CRM Process                                          | 69 |

## **Human Resources CRM Introduction**

Customer Relationship Management (CRM) is a method for managing customer contacts. It was developed from a commercial perspective where businesses needed a way to keep track of their customers, the customer's contact information and interactions that occurred with these customers, e.g. sales orders, requests for product quotes, etc. CRM is not new. Businesses were managing the relationships they had with their customers long before the invention of the computer. Howerver, in our computer-driven culture if you hear the term CRM, it is usually in conjunction with a software application. The CRM software application that WSU has implemented is Salesforce.

Salesforce, as the name implies, was developed for processing customer sales. Although WSU Human Resources does not *sell products* to customers, it does *provide services* to customers. Who are HR's customers? WSU employees and those who are affiliated with WSU.

## Log into SalesForce

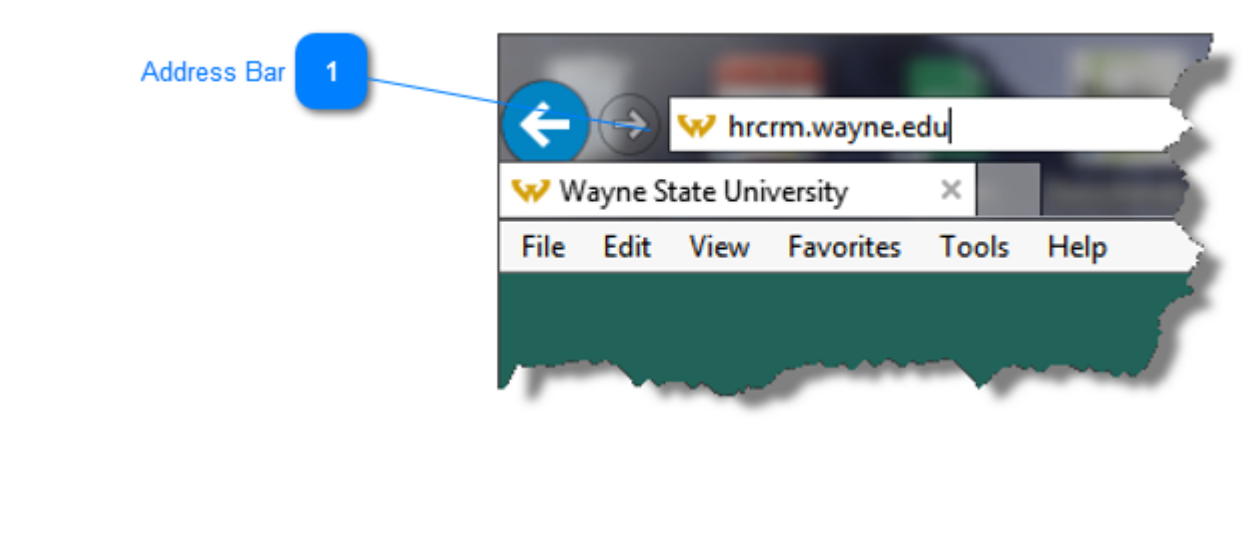

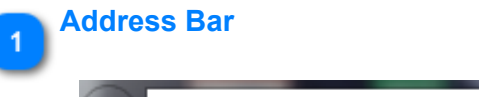

Arcrm.wayne.edu

Enter the URL **hrcrm.wayne.edu** into your browser address bar. Hit the Enter key or click the Go button. A login prompt will display.

There are two configurations of the log in prompt. Which one displays will be dependent on whether or not you have an AccessID authenticated (e.g. Pipeline, Webconnect, Blackboard, etc.) session open in the same browser. If you have an authenticated session open, single sign-on is invoked. If not, you must log in with your AccessID and Pipeline password.

# Logging Into Salesforce With Single Sign-on

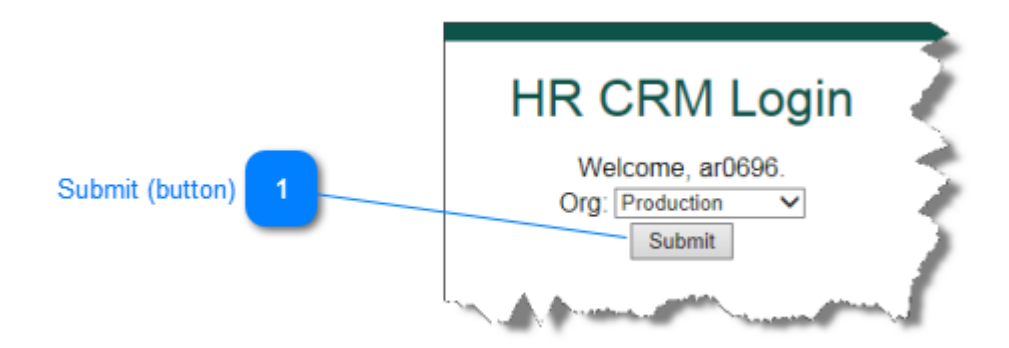

If you are currently logged into Pipeline, Webconnect or Black board, single sign-on is invoked. Enter hrcrm.wayne.edu into your browser address bar and hit Enter. The login prompt above will display.

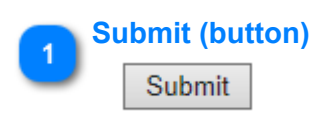

Click the Submit button to launch Salesforce.

## Logging Into Salesforce With AccessID and Password

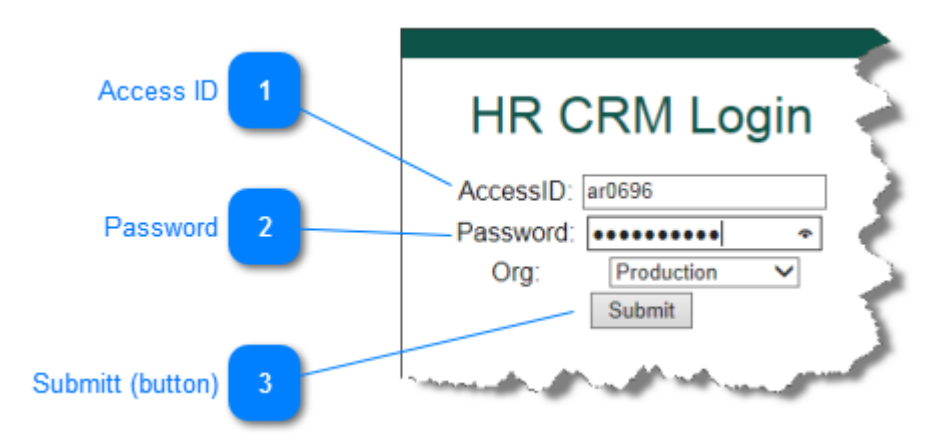

Enter the URL **hrcrm.wayne.edu** into your browser address bar and hit Enter. When you are not logged into Pipeline, Webconnect or Blackboard, the login prompt above will display.

| 1 | Access ID |        |
|---|-----------|--------|
|   | AccessID: | ar0696 |

Enter your WSU AccessID and tab to the **AccessID** field.

| 2 | Password  |       |   |
|---|-----------|-------|---|
| 0 | Password: | ••••• | • |

Enter your Pipeline password into the **Password** field.

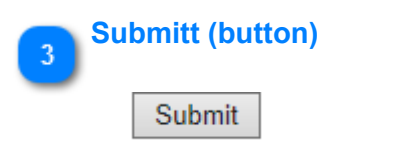

Click the Submit button to launch Salesforce.

# **Salesforce Application Layout**

| Tab Bar            | salesforce                                     | arch Search                                                             |                                                                    | Les Nolan 👻 He                                | tp & Training Call Center 💌                                                                                                    |
|--------------------|------------------------------------------------|-------------------------------------------------------------------------|--------------------------------------------------------------------|-----------------------------------------------|----------------------------------------------------------------------------------------------------|
|                    | Home Chatter Profile Conta                     | acts Cases Reports Dashboard                                            | is +                                                               |                                               |                                                                                                    |
|                    | Create New                                     | Les Nolan<br>Wednesday March 12, 2014                                   |                                                                    |                                               | Discover Winter '14                                                                                                    |
| Navigation Panel 2 | Les Nolan     O0001005     Kathleen Page       | Show Feed     Dashboard     As of 3/11/2014 6 27 PM. Displaying data as | Refresh<br>HR-CRM Admin                                            |                                               | Customize Page                                                                                                    |
| _                  | How do I change ma<br>beneficiary information? | Users Logged In                                                         | # Completed Activities                                             | Information Added to Salesforce               |                                                                                                    |
|                    | Custom Links                                   | Last / Days                                                             | Assigned Record Count                                              |                                               |                                                                                                    |
| Tab Content Area 3 | Messages and Alerts                            | 0 7 7<br>Sum of Active                                                  |                                                                    | 0.2<br>0.2<br>0.2                             |                                                                                                    |
|                    |                                                | Nhu Taaka                                                               | New                                                                | Created Date                                  | Overdue 🗸                                                                                                    |
|                    |                                                | my idono                                                                | You have no open tas                                               | its scheduled for this period.                |                                                                                                    |
|                    |                                                | Calendar                                                                | (New Event) [New Meeting Request]                                  |                                               | Calendar Help 🌒                                                                                                    |
|                    |                                                | Scheduled Meetings Requested N                                          | leetings                                                           |                                               |                                                                                                    |
|                    |                                                | You have no events scheduled for the n                                  | ext 7 days.                                                        |                                               | 02         03         04         05         06         07         08           09         10         11         12         13         14         15           16         17         18         19         20         21         22           23         24         25         26         27         28         29           30         31         01         102         03         04         05 |
|                    |                                                |                                                                         |                                                                    |                                               | III 173                                                                                                    |
|                    |                                                | Copyright © 2000-2014 s                                                 | alesforce.com, inc. All rights reserved.   <u>Privacy Statem</u> s | ni   Security Statement   Terms of Use   508. | Compliance 📢 Chat 🤿                                                                                                    |

The screen layout above is the basic layout for all tabs. The content design of each tab may vary, but the overall look will remain the same.

|   | Tab Bar |         |         |          |       |         |            |   |   |
|---|---------|---------|---------|----------|-------|---------|------------|---|---|
| U | Home    | Chatter | Profile | Contacts | Cases | Reports | Dashboards | ÷ | ) |

The **Tab Bar**, as shown in this graphic, displays the default layout. However, optional tabs can be added to the bar and the order of the tabs can be changed.

| 2 | Create New                                                                                                    |
|---|----------------------------------------------------------------------------------------------------|
|   | Recent Items                                                                                                    |
|   | Les Nolan     O0001005     // Kathleen Page     How do I change my     beneficiary information?     June Jennings |
|   | Custom Links<br>Messages and Alerts                                                                               |

The Navigation Panel provides quick, easy access to functionality that is tab dependent.

## Tab Content Area

3

| ab content Area                                               |            |
|---------------------------------------------------------------|------------|
| Les Nolan<br>Wednesday March 12, 2014                         |            |
| -/- Show Feed                                                 |            |
| Dashboard<br>As of 3/11/2014 6:27 PM. Displaying data as HR-0 | CRM Admin. |
| Users Logged In                                               | # Complet  |
| Last 7 Days                                                   |            |
|                                                               | Assigned   |

This area displays the tab content.

# Home Tab

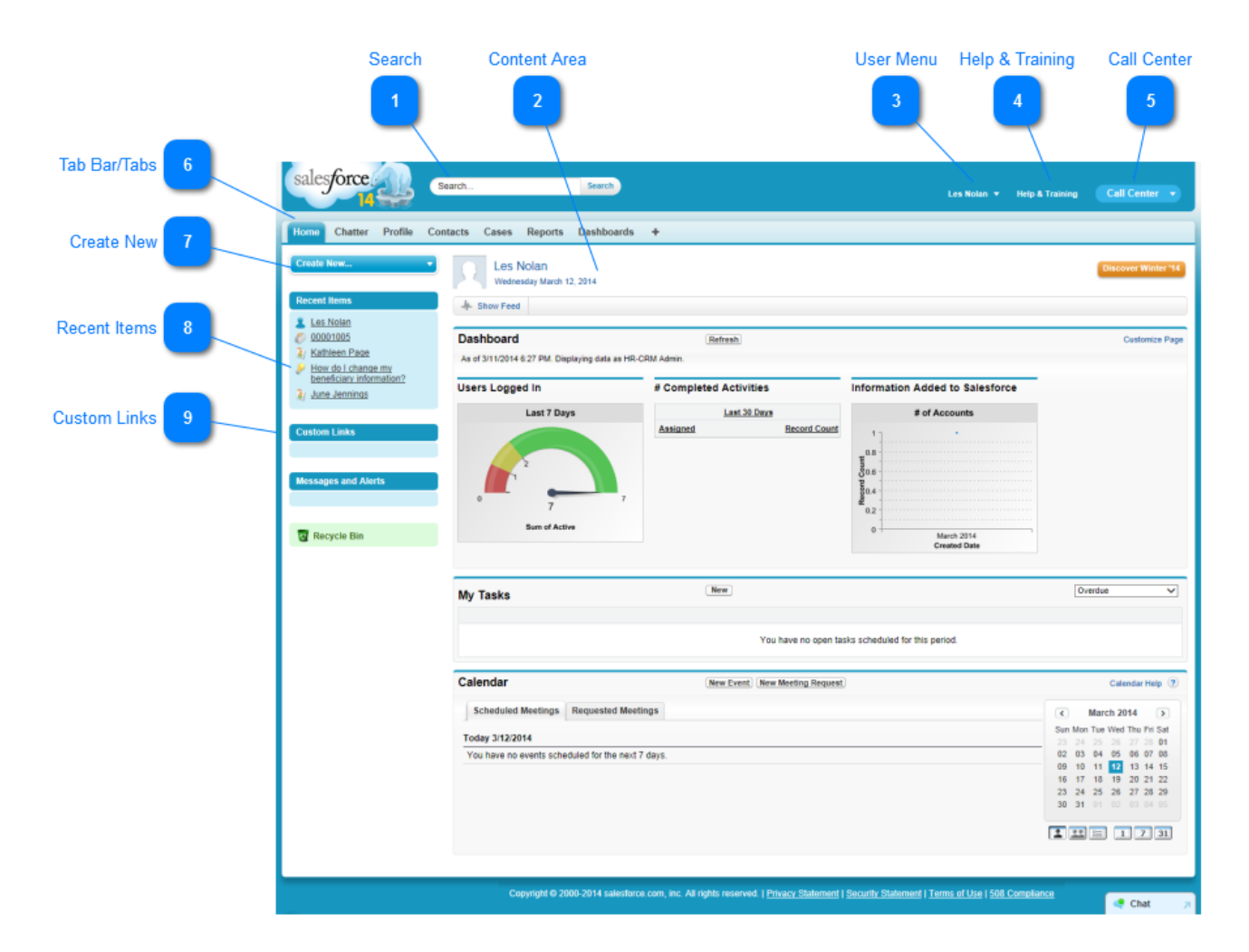

This screen will display when the user logs into SalesForce. The **Home** tab is the default "active" tab. The Dashboard area is customizable.

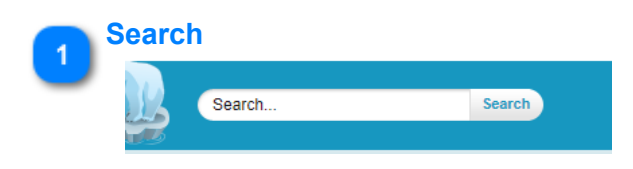

The Search function allows the user to search on any item or object within Salesforce, e.g. case numbers, reports, groups etc.

| 2 <sup>Co</sup> | Dontent Area<br>Les Nolan<br>Wednesday March 12, 2014 |                        |                        |
|-----------------|-------------------------------------------------------|------------------------|------------------------|
|                 | -l- Show Feed                                         |                        |                        |
|                 | Dashboard                                             | Refresh                |                        |
|                 | As of 3/11/2014 6:27 PM. Displaying data as HR-       | CRM Admin.             |                        |
|                 | Users Logged In                                       | # Completed Activities | Information Added to S |
|                 | Last 7 Days                                           | Last 30 Days           | # of Account           |

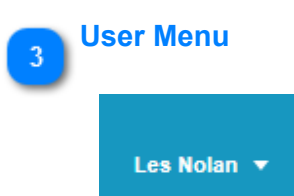

This menu enables users to create a profile, make changes to various account and desktop parameters, and log out of the current Salesforce session.

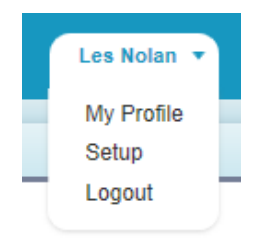

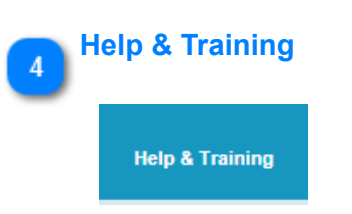

Because Salesforce CRM was developed to support a sales environment, much of the help and training is developed from a sales perspective using sales jargon. However, there are some help topics that can provide the user with good information.

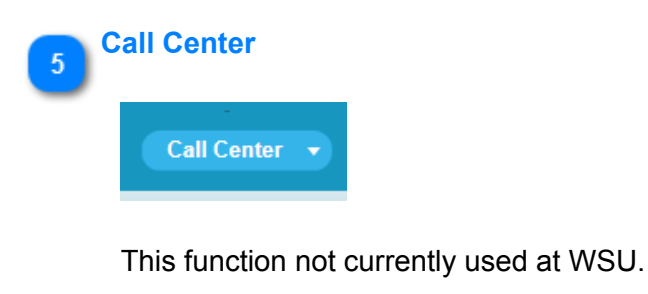

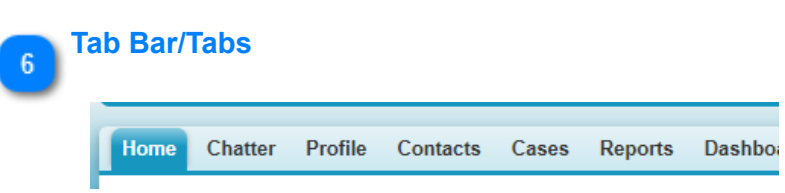

Each tab on the **Tab Bar** contains a group of related functions with a distinct layout. The **Tab Bar** is completely customizable.

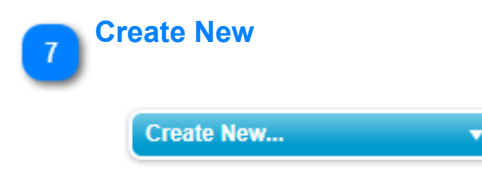

This section of the navigation panel allows users to quickly create calendar events, e.g. appointments, tasks for an action or todo list, a new case, upload a file, a new report, and a new solution.

| Create New     | • |
|----------------|---|
| Z Event        |   |
| 🦉 Task         |   |
| 🖉 Case         |   |
| 🔄 File         |   |
| 🥏 Report       |   |
| 👂 Solution     |   |
| 🧯 Leclie Nolan |   |

8

## Recent Items

| Re | cent Items                                     |
|----|------------------------------------------------|
| 1  | Les Nolan                                      |
| Ø  | 00001005                                       |
| ١  | Kathleen Page                                  |
| 8  | How do I change my<br>beneficiary information? |
| 3  | June Jennings                                  |

This section of the navigation panel displays a user's most recent activity with the CRM. From creating cases, to uploading documents (files), to communicating with other CRM users, the user can quickly revisit recent activity.

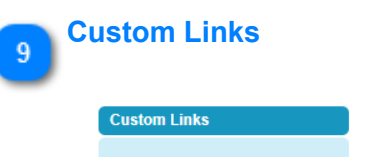

This section of the navigation panel contains links to commonly referenced WSU websites. These links are customizable by the WSU Salesforce Administrator.

# **Chatter Tab**

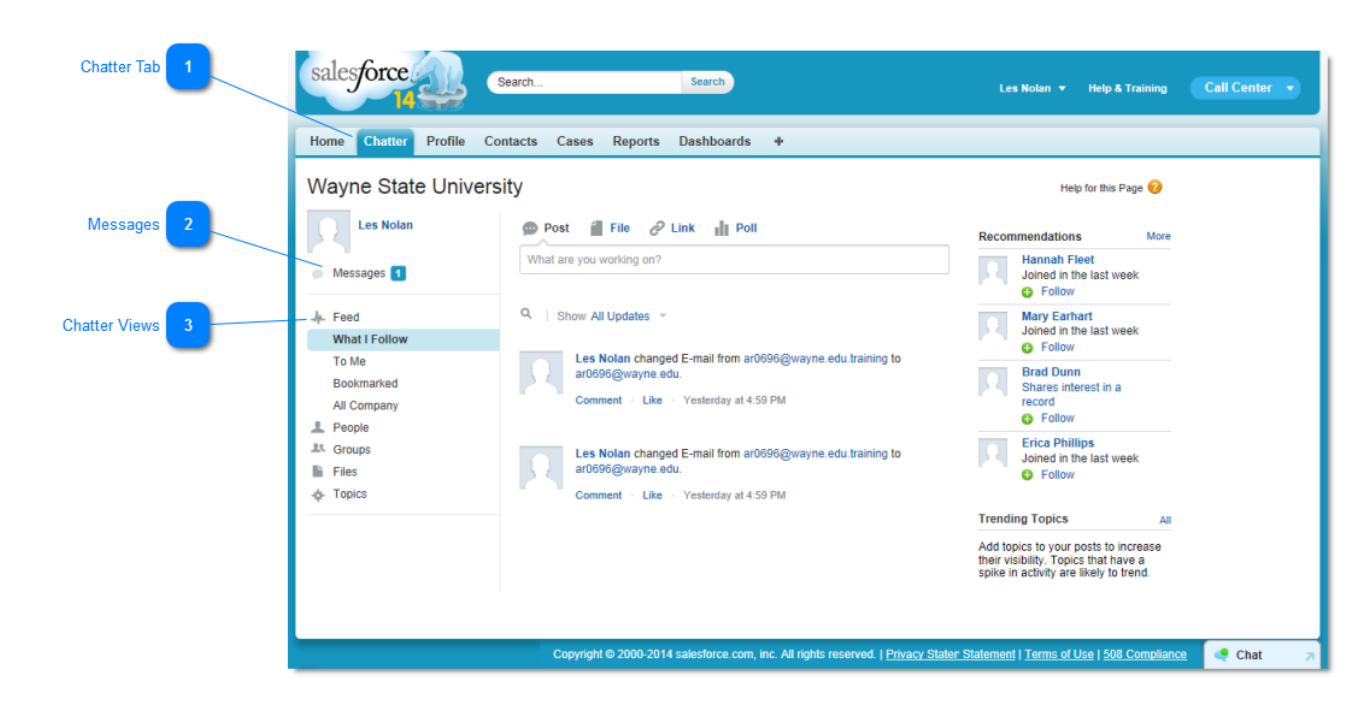

The Chatter Tab functions as the collaborative "home base" and gives you instant access to most of the collaboration features.

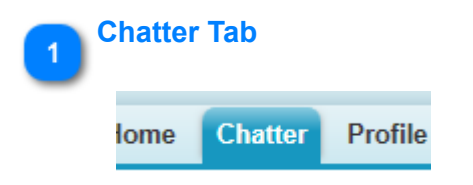

The **Chatter** tab is the collaboration home base and give the user instant access to most of the collaboration features in Chatter.

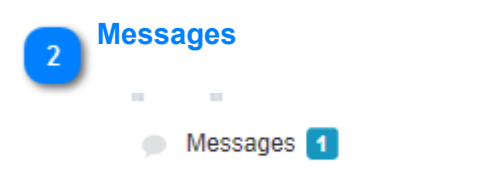

Clicking the Messages link will display your list of messages.

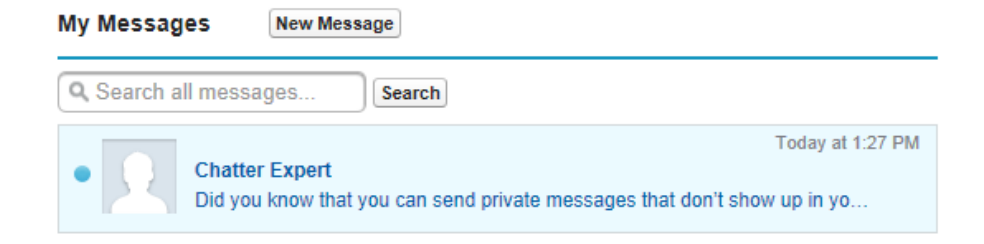

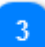

#### Chatter Views

| -h- | Feed          |
|-----|---------------|
|     | What I Follow |
|     | To Me         |
|     | Bookmarked    |
|     | All Company   |
| 1   | People        |
| 10  | Groups        |
| È   | Files         |
| *   | Topics        |

Clicking a **Chatter View** will change the content that is displayed in the Content Area.

### **Chatter Tab Uses**

The user can accomplish all of the following from the Chatter tab:

- <u>Make a post</u> that's shared with people who follow you, or comment on someone else's post.
- Like posts or comments to show your support.
- <u>Share a post</u> to your profile or to a group, or send a link to the post to other Chatter users in an email or instant message.
- <u>View, filter, and sort your feed</u> on the left side to view posts from people and records you follow and groups you're a member of, posts that mention you, posts you bookmarked, or all posts from your company.
- <u>Search the feed</u> to quickly find information in the feed posts and comments on the Chatter tab.
- <u>Bookmark a post</u> to keep track of future comments on the post, or to remember to follow up on the post later.
- Add topics to a post to categorize the post and give it more visibility.
- Access your people, groups, files, and topics lists.
- View or update your profile, such as your profile photo or your contact information.
- Read or send private messages that are only visible to certain people.
- <u>Access your favorites</u> to see the latest posts and comments for your favorite topics, list views, and Chatter feed searches.
- <u>View your recommendations</u> for people, groups, files, and records that closely relate to your job and interests.
- <u>View trending topics</u> that people are discussing in Chatter right now.
- <u>Invite people to join your Chatter network</u> if they don't have Salesforce licenses to use Chatter.

# **Profiles Tab**

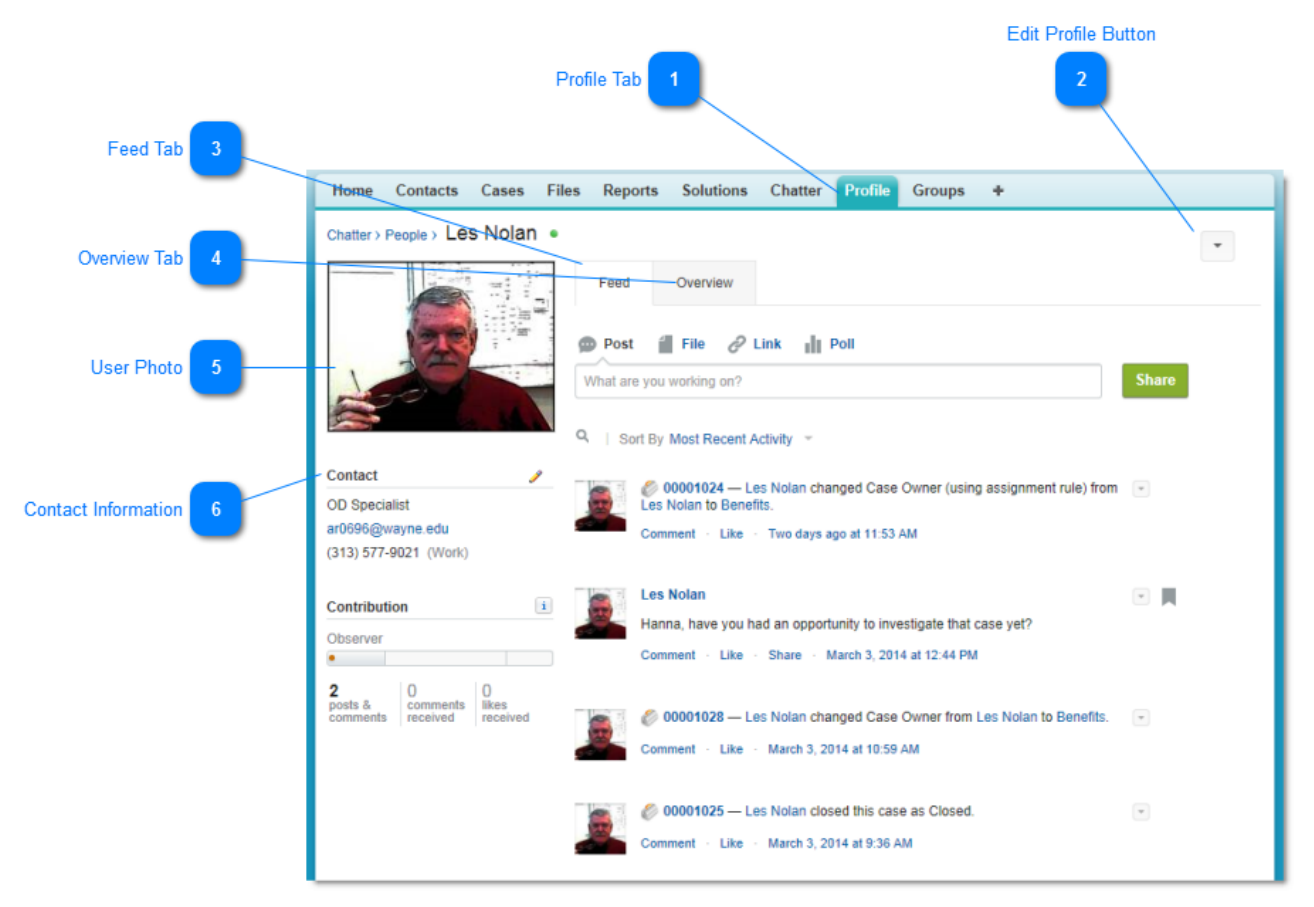

Customize your Profile with a photo and information about yourself so others can learn more about you.

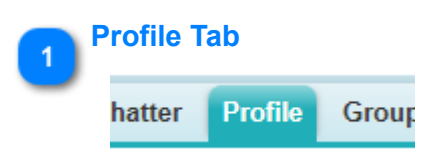

Click the Profile tab to customize the users profile with a photo and information about themselves.

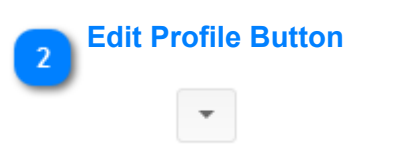

Click this button to edit your profile or access your personal settings.

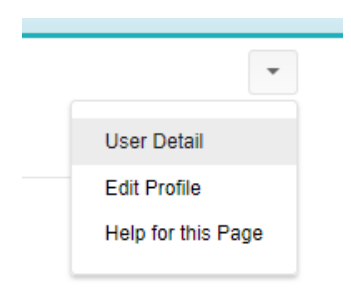

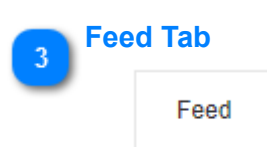

Click the Feed tab to view your Chatter feed or post an update.

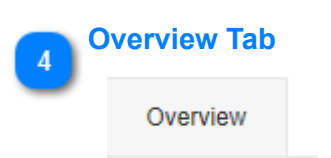

Update your About Me section, view your groups or see who is following you and who you are following.

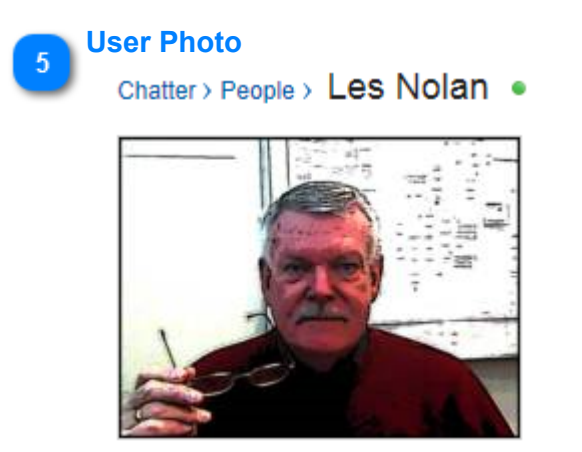

Click your photo to add or change the photo.

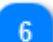

### **Contact Information**

Contact OD Specialist ar0696@wayne.edu (313) 577-9021 (Work)

Click the pencil icon to edit your contact information.

Ì

# **Contacts Tab**

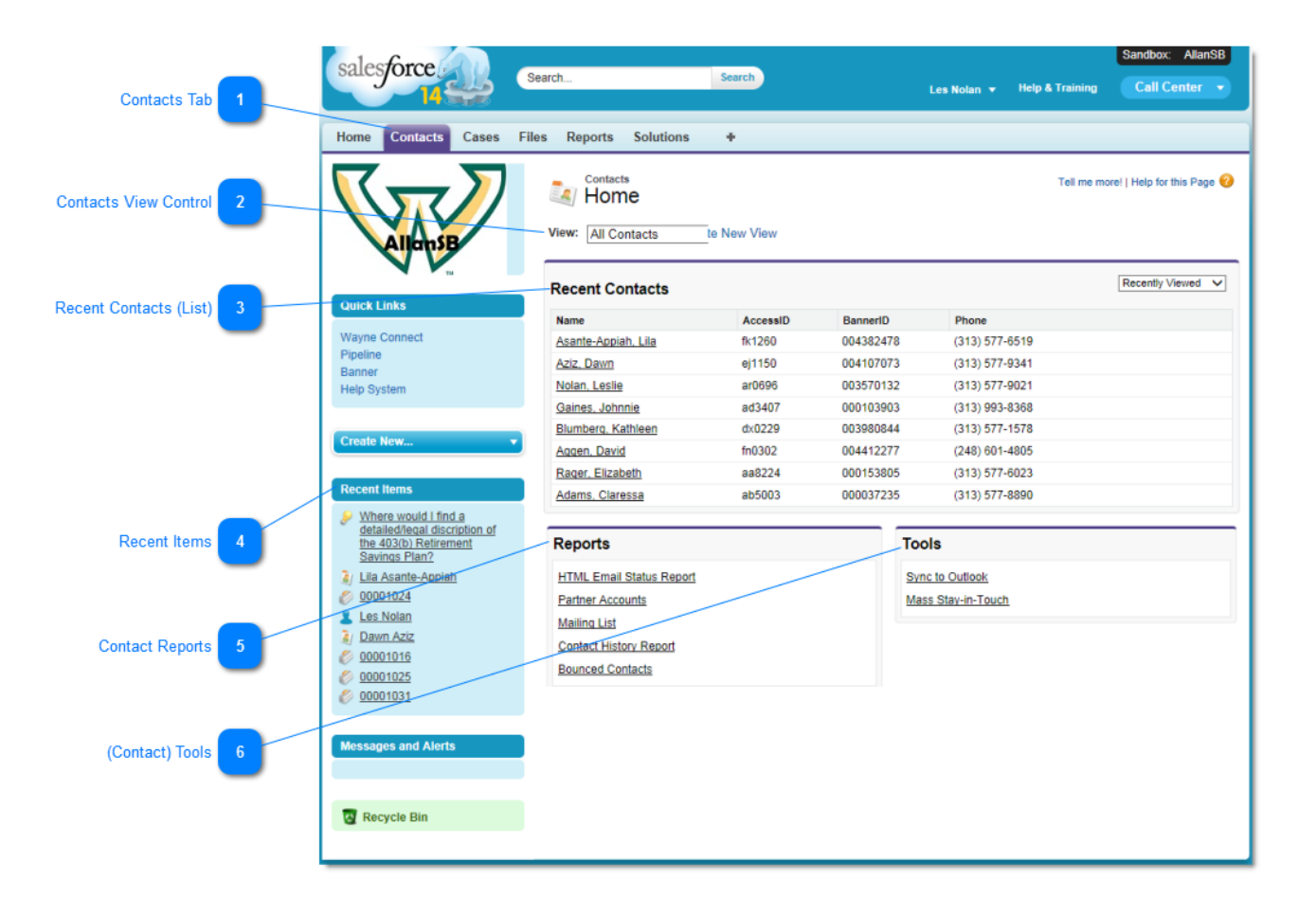

The Contacts tab provides you with the ability to view personal, employment, and job information about any contact that has been loaded into the CRM database.

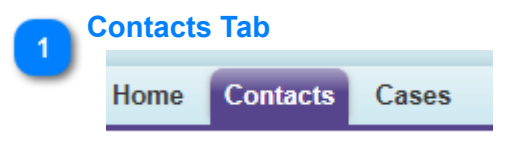

Click the **Contacts** tab to display contact information.

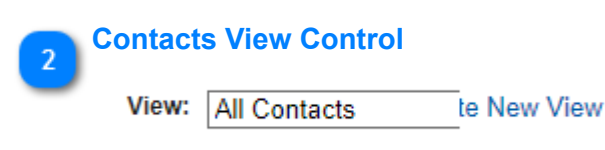

Selecting an option from the **View** pull-down list (shown below) and clicking **GO** will give you some control which contact information is displayed.

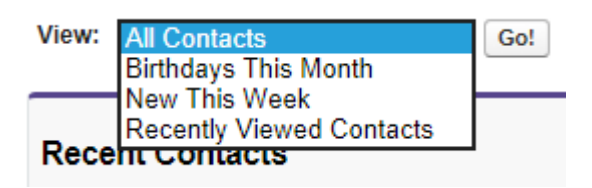

## Recent Contacts (List)

| Recent Contacts     |          |           |                | Recently Viewed V |
|---------------------|----------|-----------|----------------|-------------------|
| Name                | AccessID | BannerID  | Phone          |                   |
| Asante-Appiah, Lila | fk1260   | 004382478 | (313) 577-6519 |                   |
| Aziz, Dawn          | ej1150   | 004107073 | (313) 577-9341 |                   |
| Nolan Leslie        | ar0696   | 003570132 | (313) 577-9021 |                   |

Recent Contacts are displayed in this area as a result of clicking **Recent Viewed Contacts** from the View pull-down list and clicking **GO**.

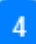

## Recent Items

| Re | cent Items                                                                                      |
|----|-------------------------------------------------------------------------------------------------|
| ۶  | Where would I find a<br>detailed/legal discription of<br>the 403(b) Retirement<br>Savings Plan? |
| Ì  | Lila Asante-Appiah                                                                              |
| Ø  | 00001024                                                                                        |
| 1  | Les Nolan                                                                                       |
| ١  | Dawn Aziz                                                                                       |
| Ø  | 00001016                                                                                        |
| Ø  | 00001025                                                                                        |
|    |                                                                                                 |

Ø 00001031

You can also display recently viewed contacts from the **Recent Items** section of the navigation panel. Names in this list are the result of either reviewing contact information of **Chats** that you make or by other users you are following. Numbers are recently viewed or created Case Numbers.

By hovering your mouse pointer over an entry, a summary pop-up will display.

If it was a recently viewed contact, the pop-up will look like this:

| Contact      | View           |
|--------------|----------------|
| Name         | Johnnie Gaines |
| AccessID     | ad3407         |
| BannerID     | 000103903      |
| Account Name |                |

If it was a Chat response, the pop-up will look like this:

| <b>B</b> | Allan Kjellberg    HR Systems Analyst |
|----------|---------------------------------------|
| -        | (313) 577-2362 Phone                  |
|          | Observer                              |
|          | •                                     |
|          | V Following 🕟                         |
|          | 🔛 Send a message                      |
|          | Chat now                              |

Note: Numerical values contained in the list are Case numbers.

| Case View Edit |                                   |  |
|----------------|-----------------------------------|--|
| Contact Name   |                                   |  |
| Status         | New                               |  |
| Case Origin    | Phone                             |  |
| Priority       | Medium                            |  |
| Subject        | Benefits Changes                  |  |
| Description    | How will this affect my benefits? |  |

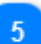

### **Contact Reports**

## Reports

HTML Email Status Report

Partner Accounts

Mailing List

Contact History Report

Bounced Contacts

This section provides reports that are specifically associated with contacts.

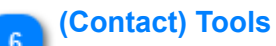

| Tools                                 |  |  |
|---------------------------------------|--|--|
| Sync to Outlook<br>Mass Stay-in-Touch |  |  |

To be determined.

# **Cases Tab**

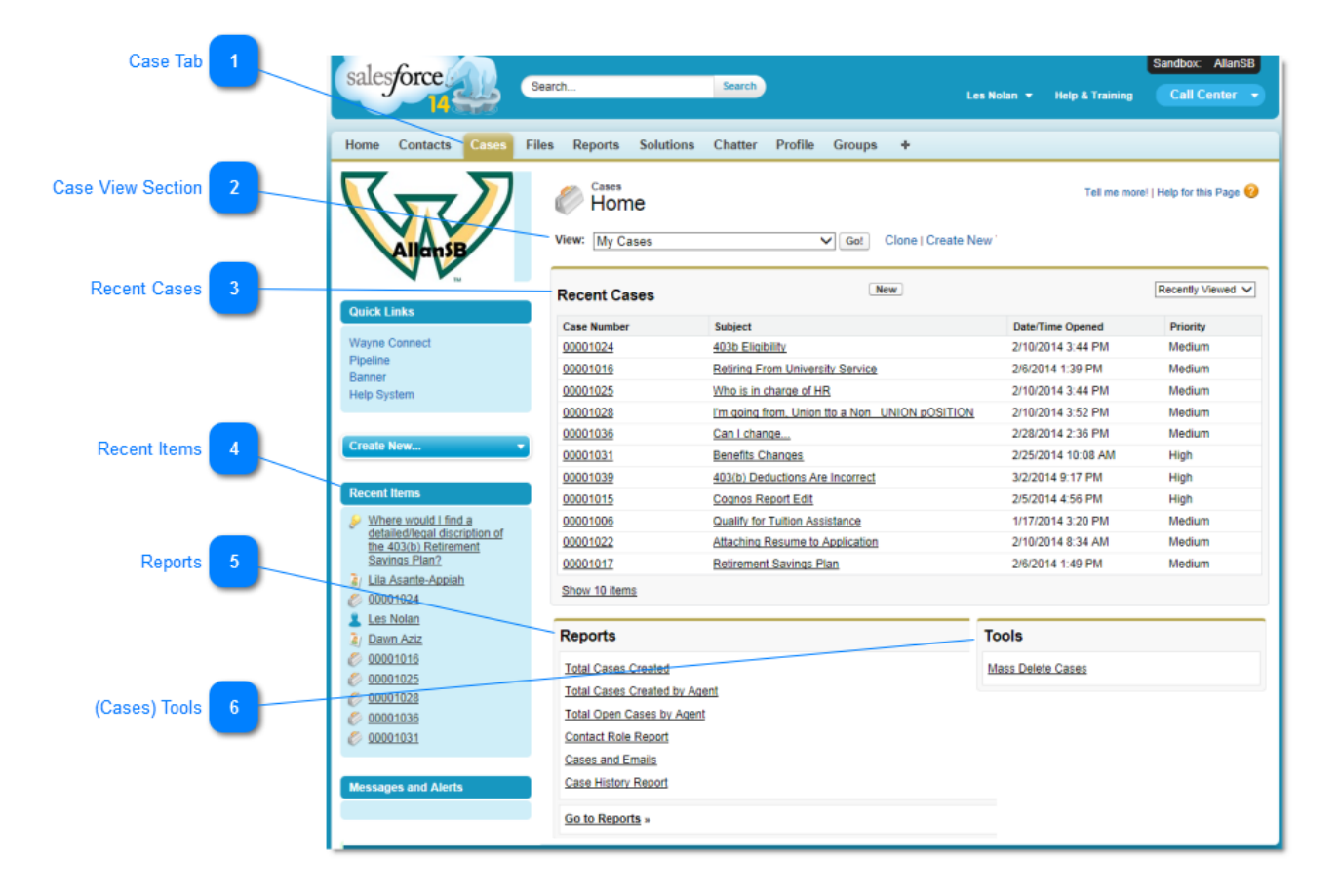

Creating a Case is the method for documenting an interaction with an Contact.

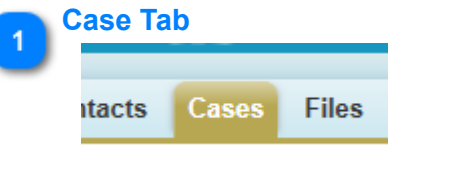

Click the Case tab to display Case information.

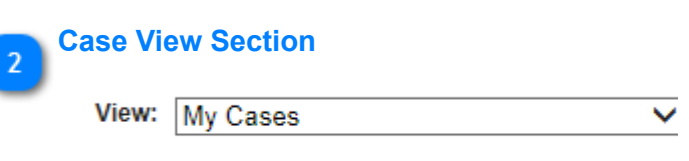

Selecting an option from the **View** pull-down list (shown below) and clicking **GO** will give you some control which combination of cases are displayed.

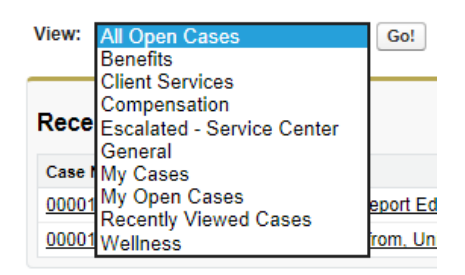

### **Recent Cases**

| Recent Cases | New                              | F                 | Recently Viewed 🗸 |
|--------------|----------------------------------|-------------------|-------------------|
| Case Number  | Subject                          | Date/Time Opened  | Priority          |
| 00001024     | 403b Eligibility                 | 2/10/2014 3:44 PM | Medium            |
| 00001016     | Retiring From University Service | 2/6/2014 1:39 PM  | Medium            |
| 00001025     | Who is in charge of HR           | 2/10/2014 3:44 PM | Medium            |

Recent Cases is display in this area as a result of clicking **Recently Viewed Cases** from the View pulldown list and clicking **GO**. The layout and information displayed will vary with the selection from the View pull-down list.

#### Recent Items

| Recent Ite                            | ms                                                                     |
|---------------------------------------|------------------------------------------------------------------------|
| Where<br>detaile<br>the 403<br>Saving | would I find a<br>d/legal discription of<br>3(b) Retirement<br>s Plan? |
| 🧃 <u>Lila As</u>                      | ante-Appiah                                                            |
| Ø 000010                              | )24                                                                    |
| 💄 Les No                              | lan                                                                    |
| 🧃 <u>Dawn</u> /                       | Aziz                                                                   |
| Ø 000010                              | <u>)16</u>                                                             |
| Ø 00001                               | 025                                                                    |
| © <u>00001</u>                        | <u>)28</u>                                                             |

You can also display recently viewed cases from the **Recent Items** section of the navigation panel. Numerical values in the list are case numbers. You can hover your mouse pointer over the case number to display a brief summary of the case.

The pop-up for a recently viewed case will look like this:

| Case |              | View Edit                                                                                      |
|------|--------------|------------------------------------------------------------------------------------------------|
|      | Contact Name | Kathleen Blumberg                                                                              |
|      | Status       | New                                                                                            |
|      | Case Origin  | Phone                                                                                          |
|      | Priority     | Medium                                                                                         |
|      | Subject      | Cognos Report Edit                                                                             |
|      | Description  | Needs additional information on report to<br>identify employees whose assignment has<br>ended. |

Note: Name values contained in the list are the result of Chat interactions.

5

### **Reports**

## Reports

Total Cases Created Total Cases Created by Agent Total Open Cases by Agent Contact Role Report Cases and Emails

Case History Report

This section provides reports that are specifically associated with cases.

| 6 | (Cases) Tools |
|---|---------------|
| 2 | Medium        |
|   | Medium        |
|   | High          |
|   | High          |
|   | High          |

To be determined.

# **Reports Tab**

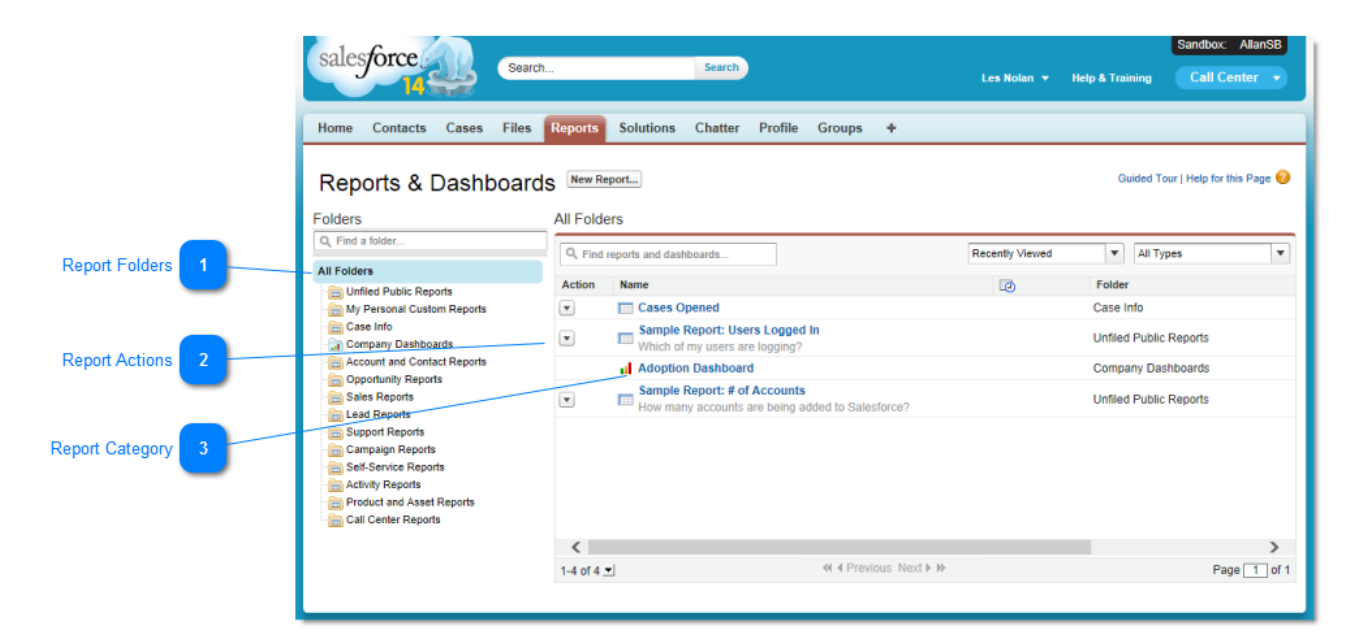

Reports give the user access to data that has accumulated over time. The data can be displayed in almost infinite combinations and can be share with others via dashboards.

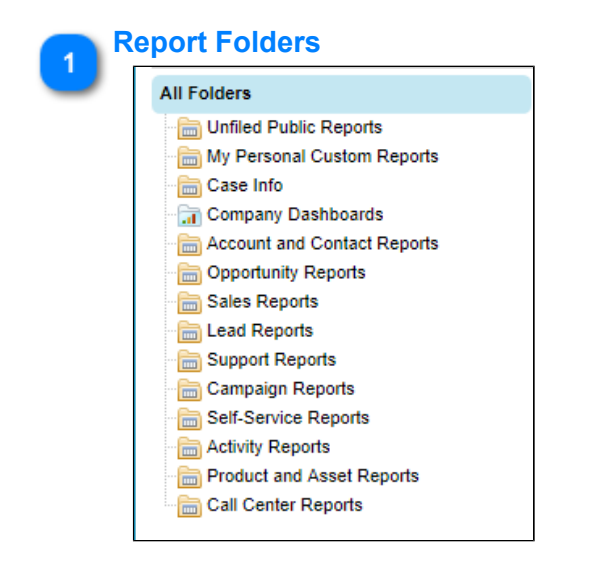

System report are sorted into folders. Folders are used to categorize report types. Click the folder name to display a list of the reports contained in that folder.

# 2 Report Actions

•

Sample Report: Users Logged In Which of my users are logging?

Actions to be taken by report developers. Click the button to display the actions.

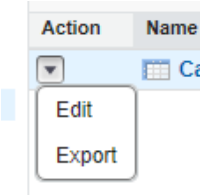

# 3 Re

## **Report Category**

#### Adoption Dashboard

\_\_\_\_ Sample Report: # of Accounts

# **Solutions Tab (Optional)**

| Solutions Tab      |                                                                                        |                                     |     |
|--------------------|----------------------------------------------------------------------------------------|-------------------------------------|-----|
|                    | Home Contacts Cases Files Reports Solutions Chatter Profile                            | e Groups +                          |     |
| Find Solutions 2   | Solutions<br>Home<br>Enter keywords to find matching solutions.<br>Find Solution       | Tell me morel   Help for this Pag   | e 🕜 |
| Solution Views 3   | Solution Views     View: Recently Viewed Solutions      Got Create New View            |                                     |     |
|                    | Recent Solutions                                                                       | Recently Viewed                     | ~   |
|                    | Solution Title                                                                         | Solution Number Status Author Alias |     |
| Recent Solutions 4 | Where would I find a detailed/legal discription of the 403(b) Retirement Savings Plan? | 00000002 Draft LNolan               |     |
|                    | Who did I list as beneficiaries?                                                       | 00000004 Draft LNolan               |     |
|                    | How do I contact the investment carrier?                                               | 00000003 Draft LNolan               |     |
|                    | Where can I find information about the 403(b) Retirement Savings Plan?                 | 00000001 Draft LNolan               |     |
| /                  | Reports                                                                                |                                     |     |
|                    | Solution List                                                                          |                                     |     |
|                    | Solution History Report                                                                |                                     |     |
| Reports 5          | Go to Reports »                                                                        |                                     |     |

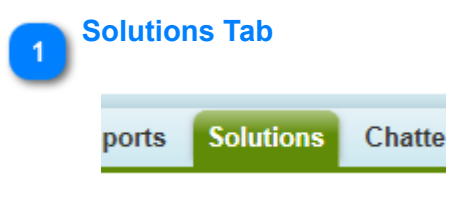

Clicking the **Solutions** tab displays the Solutions home page.

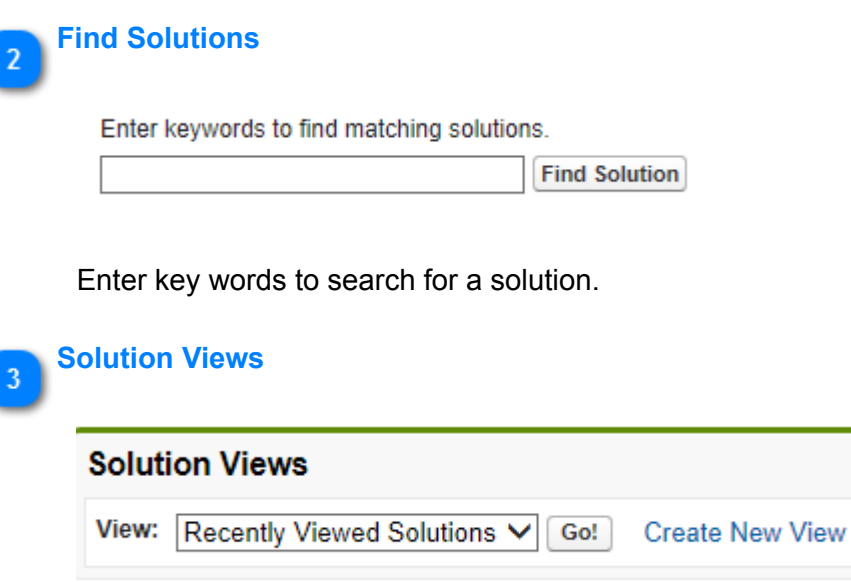

Browse for solutions by category name and sub-category.

#### **Recent Solutions**

| Recent Solutions New                                                                   |                 |        | Recently Viewed 🗸 |
|----------------------------------------------------------------------------------------|-----------------|--------|-------------------|
| Solution Title                                                                         | Solution Number | Status | Author Alias      |
| Where would I find a detailed/legal discription of the 403(b) Retirement Savings Plan? | 0000002         | Draft  | LNolan            |
| Who did I list as beneficiaries?                                                       | 0000004         | Draft  | LNolan            |
| How do I contact the investment carrier?                                               | 0000003         | Draft  | LNolan            |
| Where can I find information about the 403(b) Retirement Savings Plan?                 | 0000001         | Draft  | LNolan            |

Click the solution title to display the solution.

# 5 Reports

4

## Reports

Solution List

Solution History Report

Go to Reports »

Display a list of solutions.

# **Groups Tab (Optional)**

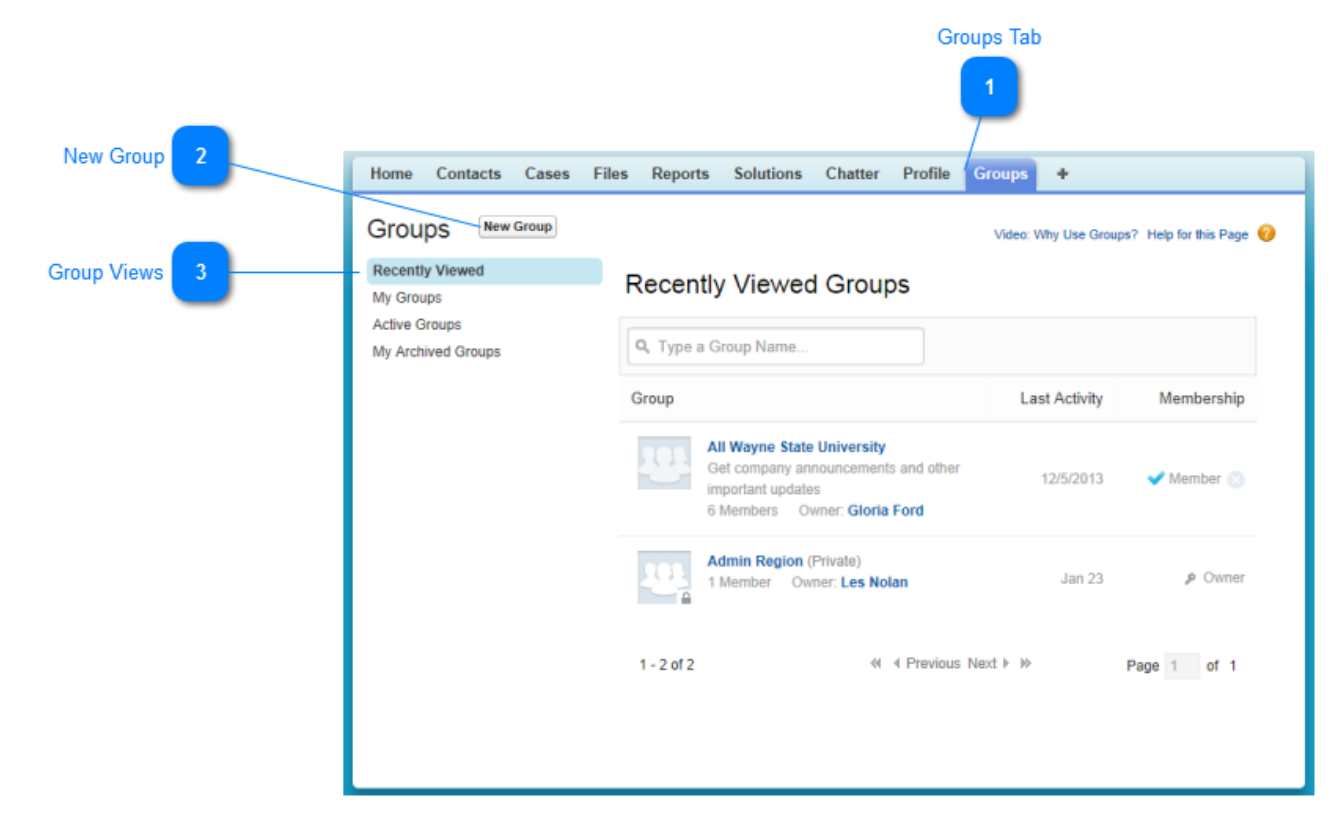

The Groups Tab displays a list of the Chatter groups in the organization.

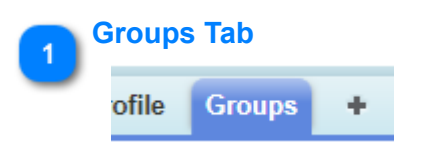

The Groups tab display your Chatter Groups.

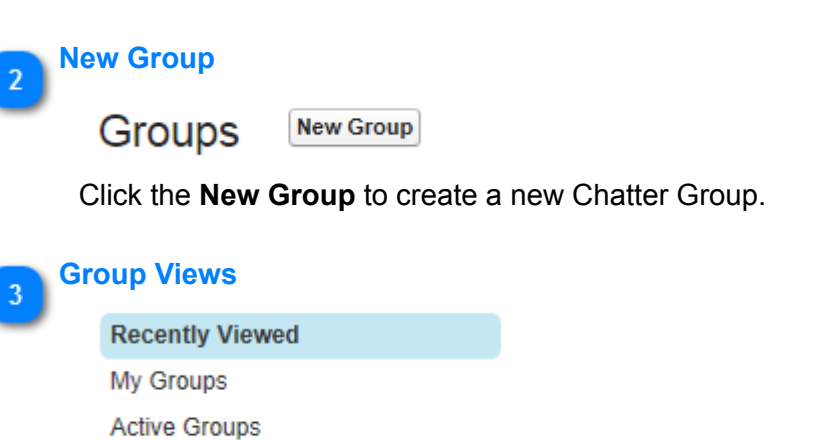

My Archived Groups

ing racinted croupe

Click a Group View to display the groups by category.

# Locating an Employee's Contact Information

The first time you attempt to locate an employee's contact information after logging in, you must use the Search function at the top of the screen. Subsequent searches can be performed from the search box that displays with the results of your initial search.

| Contacts Tab        | Search Entry F                                                                                                    | ield Search   | n Button  |                       |
|---------------------|----------------------------------------------------------------------------------------------------|---------------|-----------|-----------------------|
|                     | 2                                                                                                    |               | 3         |                       |
| salesforce          | nolan                                                                                                    | Search        |           | Ś                     |
| Home Contacts Cases | Chatter Profile Groups                                                                                                    | Files R       | eports +  | 5                     |
| $\nabla$            | Contacts<br>nolan                                                                                                    |               |           | Search Again i Option |
| AllonsB             | Contacts (                                                                                                    | 2) Show Filte | ers       |                       |
| - And and and       | Name Name                                                                                                    | AccessID      | BannerID  | Title                 |
|                     | Charles Nolan                                                                                                    | aa0000        | 777111777 | Facilities Engineer   |
| Search Results 4    | Leslie Nolan                                                                                                    | ar0696        | 111777111 | OD Specialist         |
| _                   | 📮 Files (1)                                                                                                    |               |           |                       |
|                     | and the second second s | MA            | -         | and the second        |

After obtaining the employee's WSU Access ID or his/her last name:

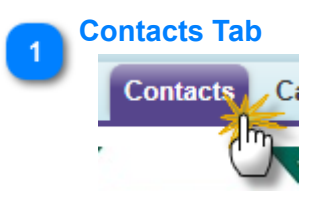

Click the **Contacts** tab (unless already selected) to locate the contact information for a WSU employee.

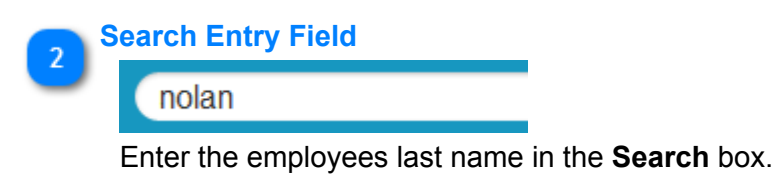

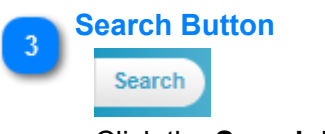

Click the **Search** button to initiate the search.

4

### **Search Results**

| Name          | AccessID | BannerID  | Title               |
|---------------|----------|-----------|---------------------|
| Charles Nolan | aa0000   | 777111777 | Facilities Engineer |
| Leslie Nolan  | ar0696   | 111777111 | OD Specialist       |

This search produced two results, click the appropriate employee's name to open his or her contact information.

The contact information for this employee will display.

| Leslie No      | lan          |                                                                                                    | No.                        |
|----------------|--------------|----------------------------------------------------------------------------------------------------|----------------------------|
|                |              |                                                                                                    | <b></b>                    |
|                |              |                                                                                                    | Cases [0]   Open Activitie |
| Contact Detail |              |                                                                                                    | 7                          |
|                | Name         | Leslie Nolan                                                                                                   |                            |
|                | Email 🤅      | ar0696@wayne.edu                                                                                               |                            |
|                | Phone 🤅      | 313) 577-9021                                                                                                  |                            |
| / Marcal Mal   | Sector Color | And a second second second second second second second second second second second second second second second | Constraint.                |

## **Working With Cases**

Issues brought to the attention of the Employee Resource Center (ERC) are documented by creating a case. The case can be retained within the ERC for resolution, assigned to a Response Queue or assigned to an individual user.

The case contains the following information:

- The case number
- The case owner (person responsible for providing a solution/response to the contact.
- The name of the contact and the contact information
- Case status, a description of the issue, the date the case was created, and how the case came to the ERC.
- Case comments, case history, and any related cases.
- If the case is closed, how the case was resolved.
- Open activities and activity history.
- Attachments (supporting documentation) that may have been applied to the case.

# Creating a Case for a WSU Employee

| Contact Information |   | Leslie Nolan                                                                                                    |                                                                                                    |                                         |                                                                                                    | Customize Page   Prin                                                                                            | lable View   Help for this Page 🥹   |
|---------------------|---|----------------------------------------------------------------------------------------------------|----------------------------------------------------------------------------------------------------|-----------------------------------------|----------------------------------------------------------------------------------------------------|----------------------------------------------------------------------------------------------------|-------------------------------------|
|                     |   | -l- Show Feed                                                                                                    |                                                                                                    |                                         |                                                                                                    |                                                                                                    |                                     |
|                     |   |                                                                                                    |                                                                                                    | Cases [0]   Open Activities [0]   Activ | ity History (0)   Notes & Attachments (0                                                                        | 1                                                                                                    |                                     |
|                     |   | Contact Detail                                                                                                    |                                                                                                    |                                         |                                                                                                    |                                                                                                    |                                     |
|                     |   | Name                                                                                                    | Leslie Nolan                                                                                                    |                                         | AccessID                                                                                                    | ar0696                                                                                                    |                                     |
|                     |   | Email 🥥                                                                                                    | ar0696@wayne.edu                                                                                                 |                                         | BannerID                                                                                                    | 003570132                                                                                                    |                                     |
|                     |   | Phone 🕗                                                                                                    | (313) 577-9021                                                                                                   |                                         |                                                                                                    |                                                                                                    |                                     |
|                     |   | and the second second s | and the second second second second second second second second second second second second second second second | and the second second second            | Concentration of the second second second second second second second second second second second second second | Contraction of the second second                                                                                 | And the second second second second |
|                     | 1 | Cart Contrations                                                                                                    | and the second second second second second second second second second second second second second second second | and a period a produce of the second    | Account Name                                                                                                    | and the second second second second second second second second second second second second second second second |                                     |
|                     |   | Cases                                                                                                    | (                                                                                                    | New Case                                |                                                                                                    |                                                                                                    | Cases Help 🕐                        |
| Cases Section 2     | , | No records to display                                                                                                    |                                                                                                    |                                         |                                                                                                    |                                                                                                    |                                     |
|                     |   | Open Activities                                                                                                    | (                                                                                                    | New Task New Event New Meeting          | Request                                                                                                    |                                                                                                    | Open Activities Help 🕐              |
|                     |   | No records to display                                                                                                    |                                                                                                    |                                         |                                                                                                    |                                                                                                    | < Chat 🛛                            |
|                     |   |                                                                                                    |                                                                                                    |                                         |                                                                                                    |                                                                                                    |                                     |
|                     |   | Activity History                                                                                                    | (                                                                                                    | Log a Call Mail Merge                   |                                                                                                    |                                                                                                    | Activity History Help 🕐             |
| _                   |   | No records to display                                                                                                    |                                                                                                    |                                         |                                                                                                    |                                                                                                    |                                     |
| Case Button 3       |   |                                                                                                    |                                                                                                    |                                         |                                                                                                    |                                                                                                    |                                     |
| Case Dutton 5       |   | Notes & Attachments                                                                                                    | (                                                                                                    | New Note Attach File                    |                                                                                                    |                                                                                                    | Notes & Attachments Help            |
| _                   |   | No records to display                                                                                                    |                                                                                                    |                                         |                                                                                                    |                                                                                                    |                                     |
|                     |   | ~ Back To Top                                                                                                    |                                                                                                    | Always show me                          | more records per related list                                                                                   |                                                                                                    |                                     |

Creating a Case is the method for documenting the interaction with a contact.

| Contact Information |         |                  |
|---------------------|---------|------------------|
| Contact Detail      |         |                  |
|                     | Name    | Leslie Nolan     |
|                     | Email 🕜 | ar0696@wayne.edu |
|                     | Phone 🕜 | (313) 577-9021   |

To create a "Case" for an employee issue, you must first locate the employee's contact information. Follow the step described in the section Locate the Employee's Contact Information.

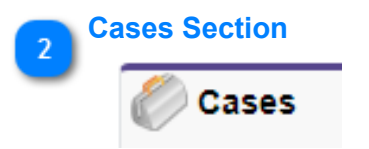

The **Cases** section is located toward the bottom of the screen after the last of the employee's information.

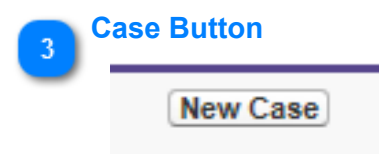

Click the **New Case** button to open a new case screen.

See <u>Completing a New Case</u> for instructions on entering information into the New Case fields.

# Creating a Case For a Non-Employee

|                     | New 0                                          | Case Screen Con                                                      | tact Name Blank                                              |                                           |                        |
|---------------------|------------------------------------------------|----------------------------------------------------------------------|--------------------------------------------------------------|-------------------------------------------|------------------------|
|                     |                                                | 4                                                                    | 5                                                            |                                           |                        |
|                     | salesforce                                     | arch Sear                                                            |                                                              | Les Nolan 👻 Help & Train                  | Sandbox: Training      |
| Create New 1        | Home Chatter Profile Cont                      | acts Cases Reports Dashi                                             | poords +                                                     |                                           |                        |
|                     | Create New                                     | New Case                                                             | /                                                            |                                           | Help for this Page 🔞   |
| Case 2              | 🦉 Task<br>🖉 Case                               | Case Edit                                                            | Save Save & New Cl                                           | heck Spelling Cancel                      |                        |
| _                   | Report Kathleen Page                           | Case Information                                                     |                                                              |                                           | - Required Information |
|                     | How do I change my<br>beneficiary information? | Case Owner<br>Contact Name                                           | Les Nolan Ca                                                 | TypeNone V                                | ~                      |
|                     | 🧃 June Jennings                                |                                                                      | Case Topi                                                    | ic - DetailsNone V                        |                        |
|                     | 👿 Recycle Bin                                  |                                                                      | Pa                                                           | arent Case                                |                        |
|                     |                                                | Additional Information                                               |                                                              |                                           |                        |
| Description (field) |                                                | Status<br>Case Origin<br>Priority                                    | New V<br>None V<br>Medium V                                  |                                           |                        |
|                     |                                                | Description Information                                              |                                                              |                                           |                        |
|                     |                                                | Subject                                                              |                                                              |                                           |                        |
|                     |                                                | Description                                                          | Blue Care Network<br>Sam Bernstein<br>(313) 555-9876         |                                           |                        |
|                     |                                                | Internal Commenta                                                    | ^                                                            |                                           |                        |
|                     |                                                | Optional                                                             |                                                              |                                           |                        |
|                     |                                                | Assign using active assignment<br>Send notification email to contact | rules<br>t                                                   |                                           |                        |
|                     |                                                |                                                                      | Save Save & New                                              | Check Spelling Cancel                     |                        |
|                     |                                                | Соруг                                                                | ight © 2000-2014 salesforce com, inc. <u>nt   Security S</u> | Statement   Terms of Use   508 Compliance | 🔍 Chat 🕫               |

Creating a case for a non-employee differs in the way in which the case is created.

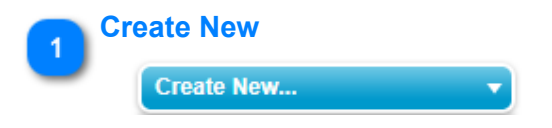

Click **Create New...** to activate the pull-down menu.

| ase                                            |
|------------------------------------------------|
| Create New                                     |
| Event                                          |
| 🦉 Task                                         |
| 🖉 Case                                         |
| 🤗 Report                                       |
| 🧃 Kathleen Page                                |
| How do I change my<br>beneficiary information? |
| 2. June Jennings                               |

Click Case to create a new case for a non-employee inquiry.

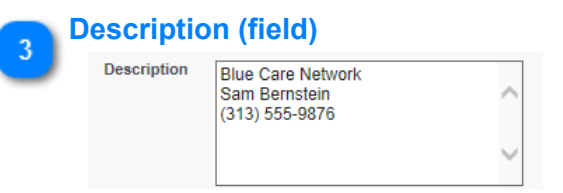

Enter the contact information in the Description field. Enter the case description after the contact information.

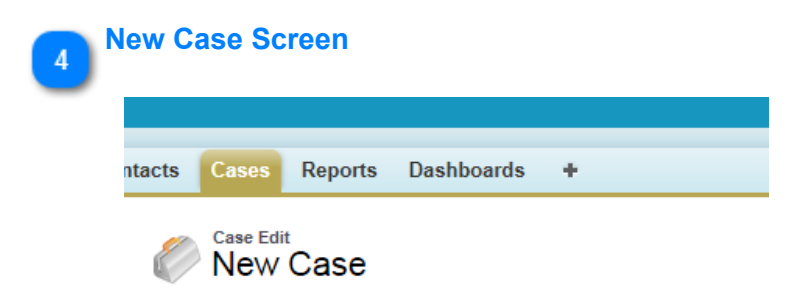

The New Case screen is displayed in the Edit mode and is ready to be completed.

| 5 | Contact Name B | lank |
|---|----------------|------|
|   | Contact Name   |      |

The **Contact Name** field is blank because the new case was not created from an employee's **Contact** screen. When a new case is created from the employee's Contact screen, the employee's name is inserted in the Contact Name field.

#### Leave the Contact Name blank!

The Contact Name for non-WSU contacts must be entered into the case description field.

**CAUTION**: Do not click the **Contact Name Lookup** button to the left of the Contact Name field to add a contact name. Only WSU employees and those associated with Wayne State have contact records in Salesforce.

| Case Owner   | Les Nolan |                                  |
|--------------|-----------|----------------------------------|
| Contact Name |           |                                  |
|              |           | Contact Name Lookup (New Window) |

See <u>Completing a New Case</u> for instructions on entering information into the New Case fields.

## **Completing a New Case**

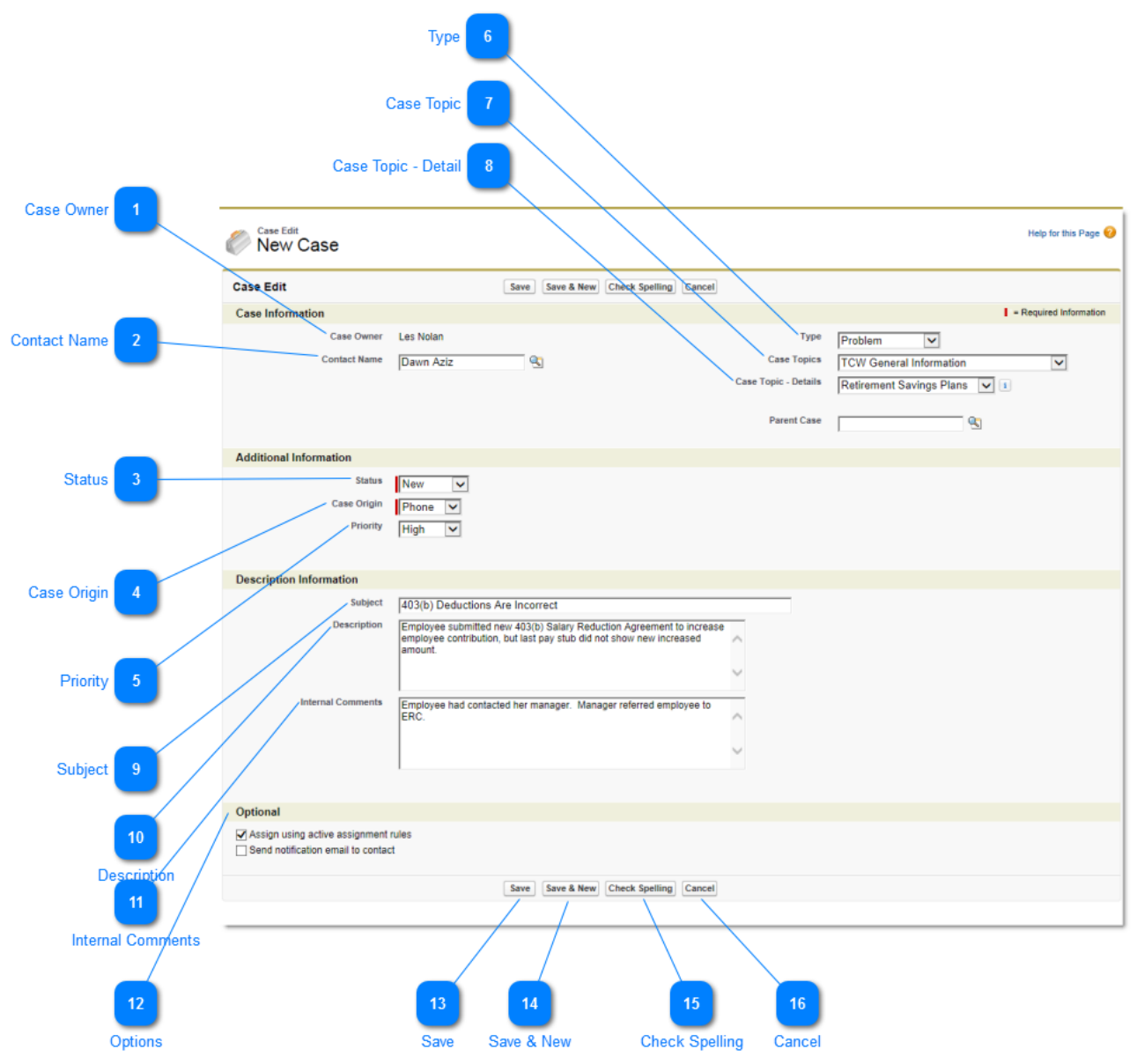

A well constructed case will help ensure a timely and accurate resolution of the case.

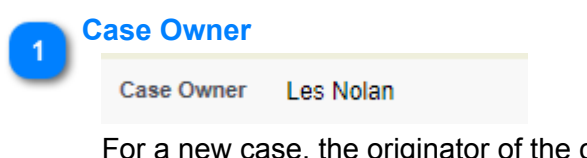

For a new case, the originator of the case is the default **Case Owner**. The Case Owner may retain control of the case to resolve it on his/her own or can allow the case to be reassigned to a designated case queue. When a case is reassigned to a queue, the queue becomes the Case Owner.

|   | Contact Name |           |  |
|---|--------------|-----------|--|
| 2 | Contact Name | Dawn Aziz |  |

The **Contact Name** contains the name of the qualified WSU employee/associate when the case is created from the Contact.

| 2 | Status |     |   |
|---|--------|-----|---|
| 0 | Status | New | ~ |

New is the default Status for a newly created case.

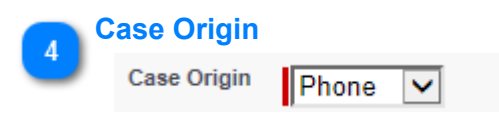

**Case Origin** indicates how the issues was brought to the ERC. Walk-in, Email, Mail (Post) and Web are additional options.

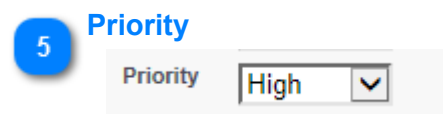

The default **Priority** is Medium. High and Low are also options.

| 6        | Туре |         |              |  |
|----------|------|---------|--------------|--|
| <u> </u> | Туре | Problem | $\checkmark$ |  |
|          |      |         |              |  |

**Type** gives insight into the type of case being created. Question, Info Request and Service Request are also options.

### 👝 Case Topic

| Case Topics | TCW General Information | ~ |  |
|-------------|-------------------------|---|--|
|-------------|-------------------------|---|--|

**Case Topic** provides a high-level classification of the case. Case Topic also plays a role in the routing of the case to the proper queue.

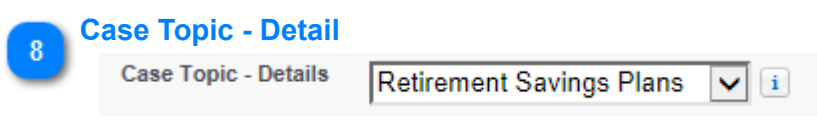

**Case Topic - Detail** provides a second-level classification of the case. In combination with the **Case Topic** the case can be routed to a specific queue where the case can be resolved by subject-matter experts.

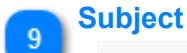

Subject 403(b) Deductions Are Incorrect

The **Subject** field allows the case originator to further refine the description of the case. This field also appears on the Cases screen with the case number.

| 10 | Description |                                                                                                    |   |  |
|----|-------------|----------------------------------------------------------------------------------------------------|---|--|
|    | Description | Employee submitted new 403(b) Salary Reduction Agreement to increase employee contribution, but last pay stub did not show new increased amount. | ^ |  |
|    |             |                                                                                                    | ~ |  |

The **Description** field is where the details of the case are entered. A well developed description will provide the necessary detail for the case to be resolved. The description is included in an email to the contact if Send Notification Email to Contact is selected.

#### Internal Comments

- I

Internal Comments Employee had contacted her manager. Manager referred employee to ERC.

rules

Internal Comments are intended for internal use are NOT included in the email to the contact.

| 12 | Op | otions                                                  |
|----|----|---------------------------------------------------------|
| 2  |    | Optional                                                |
|    |    | Assign using active assignment                          |
|    |    | Send notification email to contain<br>Send notification |

With the **Assign Using Active Assignment Rules** checkbox selected, the case will be routed to the queue identified by the **Case Topic** and **Case Topic - Detail**. If the originator of the case (current Case Owner) chooses to retain control of the case, they can do so by unchecking the checkbox.

The **Send Notification Email to Contact** checkbox, by default, is unchecked. If the Case Owner decides to send this notification to the contact, they must check the checkbox.

| 13 | Save |
|----|------|
|    | Save |

Clicking the Save button saves the case and have the system assign a case number to the case.

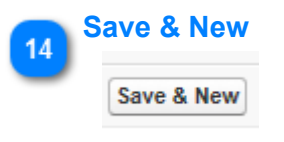

Clicking **Save & New** saves the case (system assigns case number) and creates a new case using the same contact information. Use this option if the contact has a second issue that is related to the first case or has a second unrelated issue.

# 15 Check Spelling Check Spelling

Unlike many word processors, Salesforce does not do simultaneous spell checking. If you want to spellcheck your case, you must click the **Check Spelling** button.

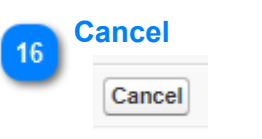

Click Cancel to cancel the current case prior to assigning a case number.

## **Open an Existing Case**

|                  |                                                                   |                                                | Display Sele       | ction                            |
|------------------|-------------------------------------------------------------------|------------------------------------------------|--------------------|----------------------------------|
|                  |                                                                   |                                                | 4                  |                                  |
| View (Cases)     | View: All Open Case                                               | es 🔽 Got Clone   Create New View               |                    | Tell me more!   Help for this Pi |
|                  | Recent Cases                                                      | New                                            |                    | Recently Viewed                  |
| Recent Cases 2   | Case Number                                                       | Subject                                        | Date/Time Opened   | Priority                         |
|                  | 00001039                                                          | 403(b) Deductions Are Incorrect                | 3/2/2014 9:17 PM   | High                             |
|                  | 00001036                                                          | Can I change                                   | 2/28/2014 2:36 PM  | Medium                           |
|                  | 00001015                                                          | Cognos Report Edit                             | 2/5/2014 4:56 PM   | High                             |
| _                | 00001031                                                          | Benefits Changes                               | 2/25/2014 10:08 AM | High                             |
|                  | 00001024                                                          | 403b Eligibility                               | 2/10/2014 3:44 PM  | Medium                           |
| ing Case Entry 3 | 00001006                                                          | Qualify for Tuition Assistance                 | 1/17/2014 3:20 PM  | Medium                           |
|                  | 00001028                                                          | I'm going from, Union tto a Non_UNION pOSITION | 2/10/2014 3:52 PM  | Medium                           |
|                  | 00001022                                                          | Attaching Resume to Application                | 2/10/2014 8:34 AM  | Medium                           |
|                  | 00001016                                                          | Retiring From University Service               | 2/6/2014 1:39 PM   | Medium                           |
|                  | 00001017                                                          | Retirement Savings Plan                        | 2/6/2014 1:49 PM   | Medium                           |
|                  | Show 25 items                                                     |                                                |                    |                                  |
|                  | Reports                                                           |                                                | Tools              |                                  |
|                  | Total Cases Created<br>Total Cases Created<br>Total Open Cases by | by Agent<br>Agent                              | Mass Delete Cases  |                                  |
|                  | Contact Role Report                                               |                                                |                    |                                  |
|                  | Cases and Emails                                                  |                                                |                    |                                  |
|                  | Case History Report                                               |                                                |                    |                                  |
|                  |                                                                   |                                                |                    |                                  |

Click the Cases Tab to display the list of cases.

| 1 | View (C | ases)          |   |     |                         |
|---|---------|----------------|---|-----|-------------------------|
|   | View:   | All Open Cases | ~ | Go! | Clone   Create New View |

The default display for the Cases Tab is to list the most recently viewed or modified cases for the user. View option enable you to view the cases by different classifications:

| View:  | All Open Cases      |           | Go!        |
|--------|---------------------|-----------|------------|
|        | Benefits            |           |            |
|        | Client Services     |           |            |
| _      | Compensation        |           |            |
| Rece   | Escalated - Service | Center    |            |
|        | General             |           |            |
| Case I | My Cases            |           |            |
| 00001  | My Open Cases       |           | uctions A  |
|        | Recently Viewed Ca  | ses       |            |
| 00001  | Wellness            |           | <u>qe</u>  |
| 00001  | 015                 | Coanos Re | eport Edit |

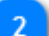

#### Recent Cases

| Recent Cases | New                             |                    | Recently Viewed 🗸 |
|--------------|---------------------------------|--------------------|-------------------|
| Case Number  | Subject                         | Date/Time Opened   | Priority          |
| 00001039     | 403(b) Deductions Are Incorrect | 3/2/2014 9:17 PM   | High              |
| 00001036     | Can I change                    | 2/28/2014 2:36 PM  | Medium            |
| 00001015     | Cognos Report Edit              | 2/5/2014 4:56 PM   | High              |
| 00001031     | Benefits Changes                | 2/25/2014 10:08 AM | High              |
| 00001024     | 403b Fligibility                | 2/10/2014 3:44 PM  | Medium            |

The most recently viewed case appears at the top of the list.

| 3 | Existing Cas | Existing Case Entry             |                  |          |  |  |  |  |  |
|---|--------------|---------------------------------|------------------|----------|--|--|--|--|--|
|   | Case Number  | Subject                         | Date/Time Opened | Priority |  |  |  |  |  |
|   | 00001039     | 403(b) Deductions Are Incorrect | 3/2/2014 9:17 PM | High     |  |  |  |  |  |
|   |              |                                 |                  |          |  |  |  |  |  |

When you locate the desired case, click either the **Case Number** or **Subject** to open the case.

# Display Selection

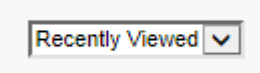

By clicking the **Display Selection**, you can select **Recently Viewed** cases to display cases you have viewed recently (whether you are the owner or not) or **My Open** (cases) to display only cases that you own.

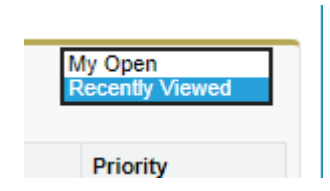

# Viewing an Existing Case

| Case Number            |    |                                        |                                                 |                                                     |                                                   |                                   |                                   |
|------------------------|----|----------------------------------------|-------------------------------------------------|-----------------------------------------------------|---------------------------------------------------|-----------------------------------|-----------------------------------|
| Case Number            |    | © 00001039                             |                                                 |                                                     |                                                   | Customize Page   Prin             | table View   Help for this Page 🕜 |
|                        |    | Je- Show Feed                          |                                                 |                                                     |                                                   |                                   |                                   |
| Case Action Buttons    | 2  |                                        | Case Comments [1]   Case Hist                   | ory [2]   Related Cases [3]   Sol                   | utions ICI   Open Activities ICI   Activity       | History [0]   Attachments [0]     |                                   |
|                        |    | Case Detail                            | Edi                                             | t Delete Close Case Clone                           |                                                   |                                   |                                   |
|                        |    | Case Owner                             | Benefits [Change]                               |                                                     | Туре                                              | Problem                           |                                   |
|                        |    | Case Number                            | 00001039 [View Hierarchy]                       |                                                     | Case Topics                                       | TCW General Information           |                                   |
| Case Detail            | 3  | Contact Name                           | Dawn Aziz                                       |                                                     | Case Topic - Details                              | Retirement Savings Plans          |                                   |
|                        |    | Contact Phone                          | (313) 577-9341                                  |                                                     | Parent Case                                       |                                   |                                   |
|                        |    | Contact Email                          | ei1150@wayne.edu                                |                                                     |                                                   |                                   |                                   |
|                        |    | ▼ Additional Information               |                                                 |                                                     |                                                   |                                   |                                   |
| Additional Information | 4  | Status                                 | New                                             |                                                     |                                                   |                                   |                                   |
|                        |    | Case Origin                            | Phone                                           |                                                     |                                                   |                                   |                                   |
|                        |    | Priority                               | High                                            |                                                     |                                                   |                                   |                                   |
|                        |    | Subject                                | 403(b) Deductions Are Incorre                   | ect                                                 |                                                   |                                   |                                   |
| System Information     | 5  | Description                            | Employee submitted new 403                      | (b) Salary Reduction Agreement                      | to increase employee contribution, but            | last pay stub did not show new in | creased amount.                   |
|                        |    | Date/Time Opened                       | 3/2/2014 9:17 PM                                |                                                     | Date/Time Closed                                  |                                   |                                   |
|                        |    | <ul> <li>System Information</li> </ul> |                                                 |                                                     |                                                   |                                   |                                   |
| Case Comments          | 6  | Created By                             | Les Nolan, 3/2/2014 9:17 PM                     |                                                     | Last Modified By                                  | Les Nolan, 3/2/2014 9:17 PM       |                                   |
|                        |    |                                        | Edi                                             | t Delete Close Case Clone                           | ]                                                 |                                   |                                   |
|                        |    | Case Comments                          | Nev                                             | v                                                   |                                                   |                                   | Case Comments Help ?              |
|                        | _  | Action Publi                           | c Comment                                       |                                                     |                                                   |                                   |                                   |
| Case History           | 7  | Edit   Del   Make Public               | Created By: Les Nolan<br>Employee had contacted | (3/2/2014 9:17 PM)<br>her manager. Manager referred | employee to ERC.                                  |                                   |                                   |
|                        |    | Case History                           |                                                 |                                                     |                                                   |                                   | Case History Help ?               |
|                        |    | Date                                   | User                                            | Action                                              |                                                   |                                   |                                   |
|                        |    | 3/2/2014 9:17 PM                       | Les Nolan                                       | Changed Owner (Assignment)                          | from Les Nolan to Benefits.                       |                                   |                                   |
| Related Cases          | 8  |                                        |                                                 | Created.                                            |                                                   |                                   |                                   |
|                        |    | Related Cases                          | (New                                            | Case a Change Ourse                                 |                                                   |                                   | Detund Comp Mater (2)             |
|                        |    | Related Cases                          | Nev                                             | Change Owner                                        |                                                   |                                   | Related Cases Help 🕐              |
| Solutions              | 9  | No records to display                  |                                                 |                                                     |                                                   |                                   |                                   |
|                        |    | Solutions                              | View Suggested Solutions) or                    | Fi                                                  | nd Solution                                       |                                   | Solutions Help (?)                |
|                        | -  | No Solutions Attached                  |                                                 |                                                     |                                                   |                                   |                                   |
| Open Activities        | 10 | 1                                      |                                                 |                                                     |                                                   |                                   |                                   |
|                        |    | Open Activities                        | New                                             | rTask New Event                                     |                                                   |                                   | Open Activities Help (?)          |
|                        |    | No records to display                  |                                                 |                                                     |                                                   |                                   |                                   |
|                        |    | Activity History                       | Log                                             | a Call Mail Merce                                   |                                                   |                                   | Activity History Help             |
| Activity History       | 11 | No records to display                  | (10)                                            | a can (man merge                                    |                                                   |                                   | Admity haiding help 💿             |
|                        |    | No records to display                  |                                                 |                                                     |                                                   |                                   |                                   |
|                        |    | Attachments                            | Atta                                            | ch File                                             |                                                   |                                   | Attachments Help 🕐                |
| Attachments            | 12 | No records to display                  |                                                 |                                                     |                                                   |                                   |                                   |
|                        |    | A Back To Top                          |                                                 | Always show m                                       | e 🔽 more records per related list                 |                                   |                                   |
|                        |    | and to tak                             |                                                 | newayo Show In                                      | <ul> <li>mand records per related list</li> </ul> |                                   |                                   |

Once you have located a case on the cases home or list pages, click the case name to display the details.

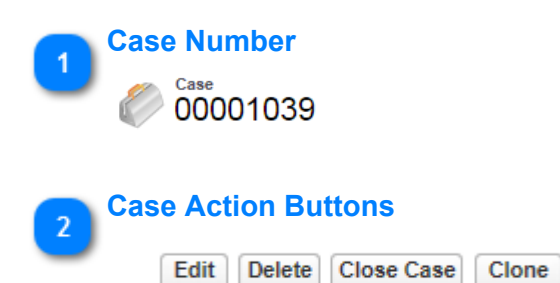

These button appear at the top of the displayed case and near the center of the case layout. They provide editing functionality with regard to the case. They will be addressed in another section.

## 3

#### Case Detail

| Case Detail |               | E                         | dit Delete | Close Case | Clone |                 |        |                          |
|-------------|---------------|---------------------------|------------|------------|-------|-----------------|--------|--------------------------|
|             | Case Owner    | Benefits [Change]         |            |            |       |                 | Туре   | Problem                  |
|             | Case Number   | 00001039 [View Hierarchy] |            |            |       | Case To         | opics  | TCW General Information  |
|             | Contact Name  | Dawn Aziz                 |            |            |       | Case Topic - De | etails | Retirement Savings Plans |
|             |               |                           |            |            |       |                 |        |                          |
|             | Contact Phone | (313) 577-9341            |            |            |       | Parent          | Case   |                          |
|             | Contact Email | ej1150@wayne.edu          |            |            |       |                 |        |                          |

This section displays summary information about the case:

Case Owner: This field contains the current case owner. If you have created the case and have not reassigned the case to another user, your name will appear here.

Case Number: The case number is the system-assigned number given to the case when it was created.

Contact Name: This is the individual who initiated the contact. If there is a name in the field, it is the name of a gualified WSU employee. If the field is blank, the interaction was initiated by and individual who is NOT a qualified WSU employee. The name of this individual will appear in the Subject field of the case comments. The Subject field can be viewed in the Additional Information section of the displayed case. Contact The contact phone number of the WSU employee who initiated the contact. Phone: Note: The contact phone number for a Non-WSU employee who initiates a contact will be in the **Description** field of the displayed case. Contact Email: The email address of the WSU employee who initiated the contact. Note: The email address for a Non-WSU employee who initiates a contact will be in the **Description** field of the displayed case. Type (of The Type field establishes the type of contact. contact): Example: Type Info Request Case Topics: Case Topic classifies the type of contact into general categories. Example: Employee Benefits Case Topics Reporting Case Topic - Details further classifies the contact into specific areas of the topic. Case Topic -Details:

Example: Retirementy Savings Plans

Case Topic - Details E-Reports -- Terminations

Parent Case: If the currently displayed case does not have a related case(s), this field will be blank. If the currently displayed case is related to and is subordinate to another case, the other case will be the Parent Case and its case number will be displayed here.

#### **Additional Information**

▼ Additional Information

| Status      | New   |
|-------------|-------|
| Case Origin | Phone |
| Priority    | High  |

A right-pointing arrow next to a section title indicates that section is collapsed. To expand the section and display its content, click the right-pointing arrow. To collapse a section to hide its contents, click the down-pointing arrow.

| ▼ Additional Information | on               |                                                                                                    |                 |
|--------------------------|------------------|----------------------------------------------------------------------------------------------------|-----------------|
|                          | Status           | New                                                                                                    |                 |
| Cas                      | e Origin         | Phone                                                                                                    |                 |
|                          | Priority         | High                                                                                                    |                 |
|                          |                  |                                                                                                    |                 |
|                          | Subject          | Cognos Report Edit                                                                                             |                 |
| Des                      | scription        | Needs additional information on report to identify employees whose assignment ha                               | s ended.        |
|                          |                  |                                                                                                    |                 |
| Date/Time                | Opened           | 2/5/2014 4:56 PM                                                                                               | ate/Time Closed |
| Status:                  | Indicat<br>On Ho | es the status of the currently displayed case. Status indicators ld, Escalated and Closed.                     | are: New,       |
| Case Origin:             | Descri<br>Phone  | bes how the contact was initiated. Methods of originating cases<br>, Walk-in, Email, Mail (US Postal) and Web. | s include:      |
| Priority:                | Import           | ance indicators include: High, Medium and Low                                                                  |                 |
| Subject:                 | This fie         | eld enable you to clearly describe the purpose of the contact.                                                 |                 |
| Description:             | The De           | escription field allows you to further define the case.                                                        |                 |
| Date/Time Opened:        | This fie         | eld indicates the date and time the case was created.                                                          |                 |
| Date/Time Closed:        | This fie         | eld indicates the date and time the case was resolved and close                                                | ed.             |

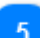

#### **System Information**

▼ System Information

Created By Les Nolan, 3/2/2014 9:17 PM

A right-pointing arrow next to a section title indicates that section is collapsed. To expand the section and display its content, click the right-pointing arrow. To collapse a section to hide its contents, click the down-pointing arrow.

| <ul> <li>System Information</li> </ul> |                                  |                  |                              |
|----------------------------------------|----------------------------------|------------------|------------------------------|
| Created By                             | Deborah Foster, 2/5/2014 4:56 PM | Last Modified By | Les Nolan, 2/27/2014 4:07 PM |
|                                        | Edit Delete Close Case Clone     |                  |                              |

| Case Comments            |        | New                                                                                                    | Case Comments Help 🤶 |
|--------------------------|--------|----------------------------------------------------------------------------------------------------|----------------------|
| Action                   | Public | Comment                                                                                                    |                      |
| Edit   Del   Make Public |        | Created By: Les Nolan (3/2/2014 9:17 PM)<br>Employee had contacted her manager. Manager referred employee to ERC. |                      |

This section provides a section for various users to add, edit or delete comments relative to the case. These comments can remain private or can be made public to all users.

| 7 | Case History |      |        |
|---|--------------|------|--------|
|   | Case History |      |        |
|   | Date         | User | Action |

Created.

Les Nolan

The Case History tracks changes to the case. Any time a user modifies any of the standard or custom fields a new entry is added to the Case History related area. All entries include the date, time, nature of the change, and who made the change.

Changed Owner (Assignment) from Les Nolan to Benefits

Case History Help 🥐

#### Related Cases

3/2/2014 9:17 PM

**Case Comments** 

| Related Cases         | New Case  Change Owner | Related Cases Help (?) |
|-----------------------|------------------------|------------------------|
| No records to display |                        |                        |

The Related Cases list displays all of the cases directly below a parent case in a case hierarchy. Cases can be associated with each other via the Parent Case lookup field on a case edit page. When a case is associated with a parent case it signifies a relationship between cases, such as a grouping of similar cases for easy tracking.

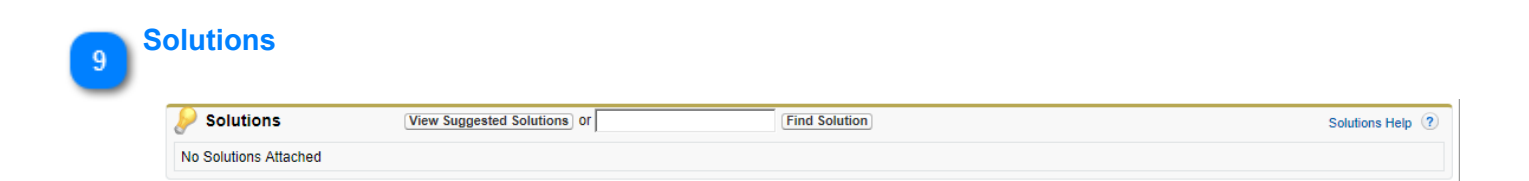

This section links to a list of Solutions. The search function searches all fields that exist on a solution.

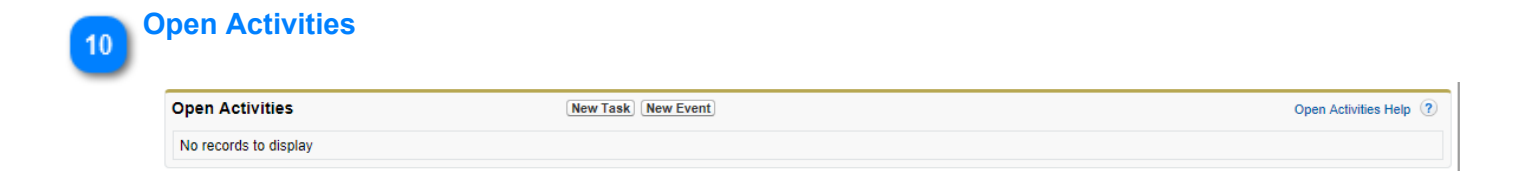

The Case History related list of a case detail page tracks the changes to the case. Any time a user modifies any of the standard or custom fields whose history is set to be tracked on the case, a new entry is added to the Case History related list. All entries include the date, time, nature of the change, and who made the change. Modifications to the related lists on the case are not tracked in the case history

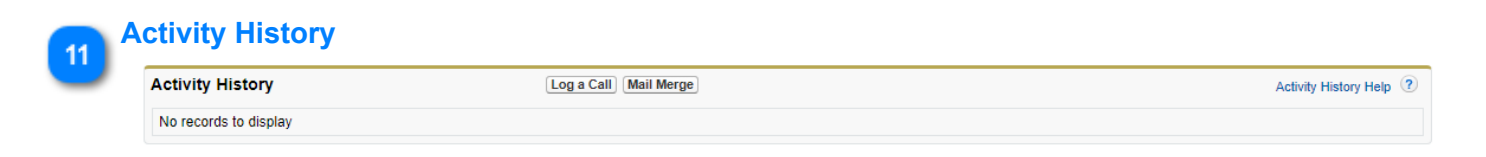

The Activity History related list of a record displays all completed tasks, logged phone calls, saved interaction logs, expired events, outbound email, mass email, email added from Microsoft Outlook®, and merged documents for the record and its associated records.

| 12 A | ttachments            |             |                    |
|------|-----------------------|-------------|--------------------|
|      | Attachments           | Attach File | Attachments Help 🥐 |
|      | No records to display |             |                    |

You can attach files—such as Microsoft® Office documents, Adobe® PDFs, and images and videos—to most kinds of Salesforce records.

# **Editing an Existing Case**

|                   | © 00001016             |                             |                                 |                       |                             | Customize Page   Prir            | fable View   Help for this Page 🥹 |
|-------------------|------------------------|-----------------------------|---------------------------------|-----------------------|-----------------------------|----------------------------------|-----------------------------------|
| Case Edit 1       |                        |                             |                                 |                       |                             |                                  |                                   |
|                   | · Back to List: Cases  |                             |                                 |                       |                             |                                  |                                   |
|                   |                        | Case Comments (0)   Case H  | listory [2]   Related Cases [1] | Solutions [0]   Op    | en Activities [0]   Activit | y History (0)   Attachments (0)  |                                   |
|                   | Case Detail            | E                           | Edit Delete Close Case          | Clone                 |                             |                                  |                                   |
| Field Locked 2 —— | Case Owner             | General [Change]            |                                 |                       | Туре                        | Service Request                  |                                   |
|                   | Case Number            | 00001016 View Hierarchy     | 0                               | $\bigcirc$            | Case Topics                 | Benefit Changes                  |                                   |
|                   | Contact Name           | Elizabeth Kager             | -                               | 0                     | Case Topic - Details        | Retiring from University Service |                                   |
|                   | Contact Phone          | (313) 577-6023              |                                 |                       | Parent Case                 |                                  |                                   |
| Edit Field 3      | Contact Email          | aa8224@wayne.edu            |                                 |                       |                             |                                  |                                   |
|                   | Additional Information |                             |                                 |                       |                             |                                  |                                   |
|                   | Status                 | New                         |                                 |                       |                             |                                  |                                   |
|                   | Case Origin            | Phone                       |                                 |                       |                             |                                  |                                   |
|                   | Priority               | Medium                      |                                 |                       |                             |                                  |                                   |
|                   | Subject                | Patiring From University Se | mica                            |                       |                             |                                  |                                   |
|                   | Description            | Rearing From University Se  | nvice                           |                       |                             |                                  |                                   |
|                   |                        |                             |                                 |                       |                             |                                  |                                   |
|                   | Date/Time Opened       | 2/6/2014 1:39 PM            |                                 |                       | Date/Time Closed            |                                  |                                   |
|                   | ▼ System Information   |                             |                                 |                       |                             |                                  |                                   |
|                   | Created By             | Les Nolan, 2/6/2014 1:39 P  | м                               |                       | Last Modified By            | Les Nolan, 2/6/2014 1:39 PM      |                                   |
|                   |                        |                             | Edit Delete Close Case          | Clone                 |                             |                                  |                                   |
|                   |                        |                             |                                 |                       |                             |                                  |                                   |
|                   | Case Comments          |                             | New                             |                       |                             |                                  | Case Comments Help (?)            |
|                   | No records to display  |                             |                                 |                       |                             |                                  |                                   |
|                   | Case History           |                             |                                 |                       |                             |                                  | Correction Marks                  |
|                   | Case History           |                             |                                 |                       |                             |                                  | Case History Help (f)             |
|                   | Date                   | User                        | Action                          | month from Los Mala   | a la Canaral                |                                  |                                   |
|                   | 2/0/2014 1.35 PM       | <u>Ces Wolan</u>            | Created.                        | intenty iron ces Nota | into General.               |                                  |                                   |
|                   |                        |                             |                                 |                       |                             |                                  |                                   |
|                   | Related Cases          | N                           | lew Case + Change Owner         | ]                     |                             |                                  | Related Cases Help ?              |
|                   | Action Case            | Subject                     |                                 | Priority              | Date/Time Opened            | Status                           | Owner                             |
|                   | Edit 00001017          | Retirement Savings Plan     |                                 | Medium                | 2/6/2014 1:49 PM            | New                              | Benefits                          |
|                   | Solutions              | Waw Supported Colutions     | or                              | End Solution          |                             |                                  | Catellana Marta (2)               |
|                   | Solutions              | View suggested solutions    | orl                             | Find Solution         |                             |                                  | Solutions Help (2)                |
|                   | No Solutions Attached  |                             |                                 |                       |                             |                                  |                                   |
|                   | Related Cases          | N                           | ew Case + Change Owner          | 1                     |                             |                                  | Related Cases Hein ?              |
|                   | Latin Con              | Cublicat.                   |                                 | Drineite              | Pate Time Orecard           | <b>Status</b>                    | 0                                 |
|                   | Action Case            | Retirement Savings Plan     |                                 | Medium                | 2/6/2014 1:40 PM            | New                              | Benefits                          |
|                   |                        | rearement commercial        |                                 | mount                 | 2012014 1.4011              | 11011                            | Derroma                           |
|                   | Solutions              | View Suggested Solutions    | or                              | Find Solution         |                             |                                  | Solutions Help 🧃                  |
|                   | No Solutions Attached  |                             |                                 |                       |                             |                                  |                                   |
|                   |                        |                             |                                 |                       |                             |                                  |                                   |
|                   | Open Activities        | N                           | iew Task New Event              |                       |                             |                                  | Open Activities Help (?)          |
|                   | No records to display  |                             |                                 |                       |                             |                                  |                                   |
|                   | Antivity Mintony       |                             | an a Call (Mail Marra)          |                       |                             |                                  |                                   |
|                   | Activity History       | L                           | og a Call Mail Merge            |                       |                             |                                  | Activity History Help 🕐           |
|                   | No records to display  |                             |                                 |                       |                             |                                  |                                   |
|                   | Attachments            | A                           | ttach File                      |                       |                             |                                  | Attachments Help                  |
|                   | No records to display  |                             |                                 |                       |                             |                                  |                                   |
|                   | a Back To Tao          |                             | Alexandra a                     |                       | rds our related list        |                                  |                                   |
|                   | - back to top          |                             | Always s                        | iow me + more reco    | rus per related list        |                                  |                                   |

There are two ways to edit a case: case edit mode or edit field by field.

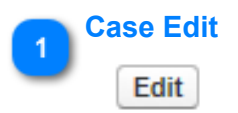

Clicking the Edit button will place the entire case into edit mode. All editable fields will be displayed.

2

### **Field Locked**

| Case Owner   | General [Change]          | $\frown$ |
|--------------|---------------------------|----------|
| Case Number  | 00001016 [View Hierarchy] |          |
| Contact Name | Elizabeth Rager           |          |

If a Closed Lock icon appears near a field when it has been selected, that field cannot be edited.

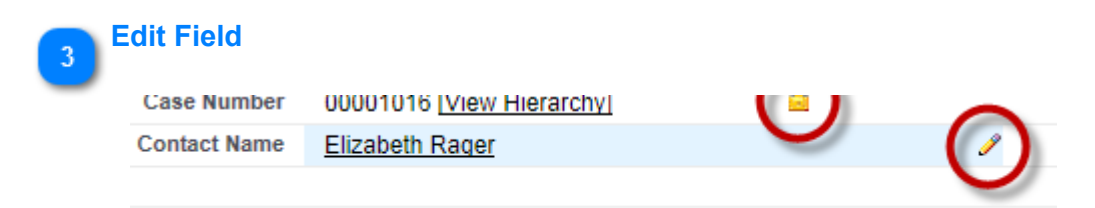

If a **Pencil Icon** appears near a field when it has been selected, you can enable the field for editing by **double-clicking** the pencil icon.

## Reassigning a Case To a New Owner

|            | © 00001039    |                                                                          | Customize Page   Printable View   Help for this Page 🥹       |
|------------|---------------|--------------------------------------------------------------------------|--------------------------------------------------------------|
|            | -I- Show Feed |                                                                          |                                                              |
|            |               | Case Comments [1]   Case History [2]   Related Cases [0]   Solutions [0] | Open Activities (0)   Activity History (0)   Attachments (0) |
| Case Owner | Case Detail   | Edit Delete Close Case Clone                                             |                                                              |
|            | Case Owner    | Benefits [Change]                                                        | Type Problem                                                 |
|            | Case Number   | 00001039 [View Hierarchy]                                                | Case Topics TCW General Information                          |
|            | Contact Name  | Dawn Aziz                                                                | Case Topic - Details Retirement Savings Plans                |
|            |               |                                                                          |                                                              |

To re-assign a case to a new owner, first open the desired case.

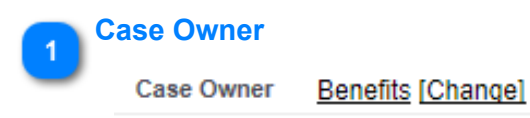

Click the **Change** link to the right of the current **Case Owner** (Benefits). The Change Case Owner screen displays. There are two options for reassigning the case. The case can be reassigned to a specific **User** or to a **Case Queue**. If reassigning to another user, click the **Lookup** button to the right of the lookup field.

| Select New Owner                                       |                           |             |
|--------------------------------------------------------|---------------------------|-------------|
| Transfer this case<br>Owner<br>Send Notification Email | 00001039<br>User<br>Queue |             |
|                                                        |                           | Save Cancel |

A **Lookup** screen will display. Enter the new owners last name in the Lookup field and click the **Go!** button.

| 🤗 Search for a user ~ salesforce.com - E                                                                                                    | interprise Edition - Internet Explorer 😝 💶 🗙                         |  |  |  |
|----------------------------------------------------------------------------------------------------|----------------------------------------------------------------------|--|--|--|
| https://cs16.salesforce.com/_ui/com                                                                                                    | mon/data/LookupPage?lkfm=editPage&lknm=newOwn&lktp=StandardUserLoo 🄒 |  |  |  |
| Lookup     Go!     Go! |                                                                      |  |  |  |
| Recently Viewed Users                                                                                                    | Refe                                                                 |  |  |  |
| Full Name                                                                                                    | Role                                                                 |  |  |  |
| Allan Kjellberg                                                                                                    |                                                                      |  |  |  |
|                                                                                                    |                                                                      |  |  |  |
| Deborah Foster                                                                                                    | HR Advocate - Resource Center                                        |  |  |  |
| Deborah Foster<br>Les Nolan                                                                                                    | HR Advocate - Resource Center<br>HR Advocate - Resource Center       |  |  |  |

Click the name of the user you want to assign as the new Case Owner.

| Search for a user ~ salesforce.com ·      | - Enterprise Edition - Internet Explorer                                                                  |  |  |  |  |  |
|-------------------------------------------|----------------------------------------------------------------------------------------------------|--|--|--|--|--|
| https://cs16.salesforce.com/_ui/co        | 💭 https://cs16.salesforce.com/_ui/common/data/LookupPage?lkfm=editPage&lknm=newOwn&lktp=StandardUserLoo 🔒 |  |  |  |  |  |
| 🔍 Lookup                                  |                                                                                                    |  |  |  |  |  |
| fleet Go!                                 |                                                                                                    |  |  |  |  |  |
| You can use "±" as a wildcard next to oth | er characters to improve your search results.                                                             |  |  |  |  |  |
|                                           |                                                                                                    |  |  |  |  |  |
|                                           |                                                                                                    |  |  |  |  |  |
| < <u>Clear Search Results</u>             |                                                                                                    |  |  |  |  |  |
| Search Results                            |                                                                                                    |  |  |  |  |  |
| Full Name                                 | Role                                                                                                    |  |  |  |  |  |
| (Hannah Fleet                             | HR Advocate - Resource Center                                                                             |  |  |  |  |  |
|                                           |                                                                                                    |  |  |  |  |  |

Click **Save** to complete the reassignment.

| Select New Owner            |                                 |
|-----------------------------|---------------------------------|
| Transfer this case<br>Owner | 00001039<br>User 🔽 Hannah Fleet |
| Send Notification Email     | $\sim$                          |
|                             | Save                            |

The case has been reassigned to a new Case Owner.

| Case Detail |              | Edit Delete               |
|-------------|--------------|---------------------------|
|             | Case Owner   | Hannah Fleet [Change]     |
|             | Case Number  | 00001039 [View Hierarchy] |
|             | Contact Name | Dawn Aziz                 |
|             |              |                           |

## Routing a Case To a New Response Queue

|              | Case 00001028         |                                      |                                                                                | Customize Page   Printable View   Help for this Page 🥹 |
|--------------|-----------------------|--------------------------------------|--------------------------------------------------------------------------------|--------------------------------------------------------|
|              | + Show Feed           |                                      |                                                                                |                                                        |
|              | « Back to List: Cases |                                      |                                                                                |                                                        |
| Case Owner 1 |                       | Case Comments [0]   Case History [5] | Related Cases (1)   Solutions (0)   Open Activities (1)   Activity History (0) | Attachments (0)                                        |
|              | Case Detail           | Edit Dele                            | te Close Case Clone                                                            |                                                        |
|              | Case Owner            | Les Nolan [Change]                   | Туре                                                                           |                                                        |
|              | Case Number           | 00001028 [View Hierarchy]            | Case Topics                                                                    |                                                        |
|              | Contact Name          | Kathleen Blumberg                    | Case Topic - Details                                                           |                                                        |
|              |                       |                                      |                                                                                |                                                        |
|              | Contact Phone         | (313) 577-1578                       | Parent Case                                                                    |                                                        |
|              | Contact Email         | dx0229@wayne.edu                     |                                                                                |                                                        |
|              |                       |                                      |                                                                                |                                                        |

To reassign a case to a **Response Queue**, first open the desired case.

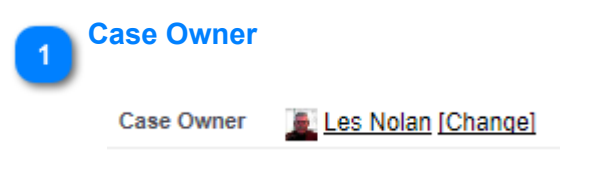

Click the **Change** link to the right of the current Case Owner's name. The **Change Case Owner** screen will display.

Click the down arrow for the **Owner** field and select **Queue** from the drop-down list, then click the **Owner Lookup** button.

| Select New Owner                                        |             |
|---------------------------------------------------------|-------------|
| Transfer this case 00001028<br>Owner<br>↓ Leor<br>Queue |             |
|                                                         | Save Cancel |

When the **Lookup** screen displays, select the appropriate **Queue** from the **Search Results** list and click the **Go!** button.

| 🍘 Search for Queue ~ salesforce.com - Enterprise Edition - Internet Explorer                           |
|----------------------------------------------------------------------------------------------------|
| https://cs16.salesforce.com/_ui/common/data/LookupPage?lkfm=editPage&lknm=newOwn&lktp=case_queue&lksrc |
| Cot<br>You can use "*" as a wildcard nex Nex Wer characters to improve your search results.            |
| Search Results                                                                                         |
| Queue Name                                                                                             |
| Benefits - Retiree/FMLA/Flex Spending                                                                  |
| Benefits 403B/Tuition                                                                                  |
| Benefits Medical                                                                                       |
| Client Services Region A                                                                               |
| Client Services Region Admin                                                                           |
| Client Services Region B                                                                               |
| Client Services Region C                                                                               |
| Client Services Region MPN                                                                             |
| Compensation                                                                                           |
| ERC - Employee Resource Center                                                                         |
| General                                                                                                |
| HR AVP Admin                                                                                           |
| HR Solutions                                                                                           |

Verify the **Send Notification Email** checkbox is selected (Queue owners will receive notification of new case in queue) and click **Save**.

| Select New Owner   |                    |
|--------------------|--------------------|
| Transfer this case | 00001028           |
| Owner              | Queue V Benefits & |

Case Owner has been updated.

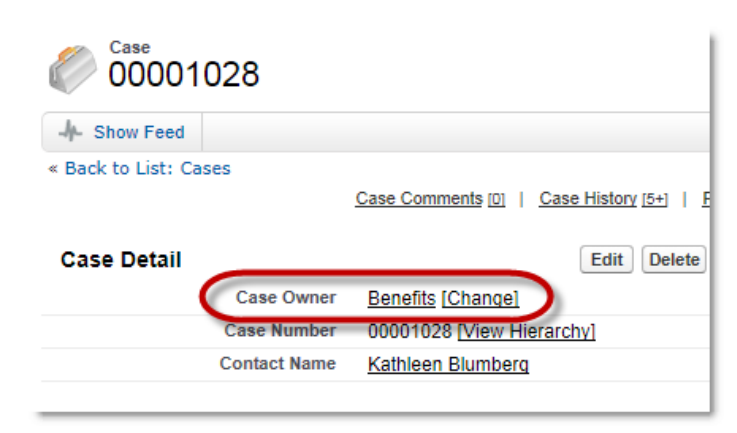

# **Closing a Solved Case**

| Case Reason     Case Reason     Case Topic Detail     Case Topic - Detail     Case Topic - Detail     Subtrint to Public Solutions     7     Solution Details     9     Solution Details     9     Solution Details     9     Solution Details     9     Solution Details     9     Solution Details     9     Solution Details     9     Solution Details     9     Solution Details     9     Solution Details     9     Solution Details     9     Solution Details     9     Solution Details     9                                                                                                    | Status                     | 1        |                            |                                                                                               |   |                        |
|----------------------------------------------------------------------------------------------------|----------------------------|----------|----------------------------|-----------------------------------------------------------------------------------------------|---|------------------------|
| Case Topic Detail       4       Internal Comments       1 - Request internation         Case Topic Detail       4       Imployee Benefits       Imployee Benefits         Case Topic Detail       4       Imployee Benefits       Imployee Benefits         Case Topic Detail       6       Station Information       Imployee Benefits         Case Topic Detail       6       Station Information       Imployee Benefits         Case Topic Detail       6       Station Information       Imployee Benefits         Submit to Public Solutions       7       Station Information       Imployee Benefitaries?         Submit to Public Solutions       7       Station Information       Imployee Benefitaries?         Solution Title       8       Station Information       Imployee Benefitaries?         Solution Details       9       Station Information       Imployee Information         Solution Details       9       Station Information       Imployee Information                                                                                                    | Case Reason                |          | 🖉 Close Case               |                                                                                               |   | Help for this Page 🕗   |
| Internal Comments 3     Case Topic Detail     Case Topic     Case Topic Case Topic Case Topic Ca                                                                                                    |                            |          | Case Edit                  | Save Cancel                                                                                   |   |                        |
| Case Topic Detail 4<br>Case Topic Detail 4<br>Case Topic 0<br>Case Topic - Detail 6<br>Subtria to Public Solution 7<br>Solution Title 8<br>Solution Title 8<br>Solution Details 9<br>Solution Title 8<br>Solution Details 9<br>Solution Title 8<br>Solution Title 8<br>Solution Title 9<br>Solution Title 9<br>Solution Solution Solution Solution Solutio     | Internal Comments          |          | Case Information           |                                                                                               |   | = Required Information |
| Case Topic Detail 4<br>Case Topic 5<br>Case Topic - Detail 6<br>Subtrion Tritle 8<br>Solution Title 8<br>Save 10                                                                                                    |                            |          | Status                     | Closed 🔽                                                                                      |   |                        |
| Case Topic Detail 4<br>Case Topic 5<br>Case Topic 5<br>Case Topic - Detail 6<br>Submit to Public Solutions 7<br>Solution Title 8<br>Solution Details 9<br>Save 10                                                                                                    |                            |          | Internal Comments          | Employee Benefits                                                                             |   |                        |
| Case Topic 5<br>Case Topic 5<br>Case Topic - Detail 6<br>Submit to Public Solutions 7<br>Solution Title 8<br>Solution Details 9<br>Solution Details 9<br>Solution Details 9<br>Solution Details 9<br>Solution Details 9<br>Solution Details 9<br>Solution Details 9<br>Solution Details 9                                                                                                    | Case Topic Detail          | 4        |                            |                                                                                               | ^ |                        |
| Case Topic 5<br>Case Topic - Detail 6<br>Solution Information<br>Solution Information<br>Solution Title 8<br>Solution Title 8<br>Solution Detail 9<br>Save 10                                                                                                    |                            |          |                            |                                                                                               | ~ |                        |
| Case Topic 5<br>Case Topic - Detail 6<br>Submit to Public Solutions 7<br>Solution Title 8<br>Solution Details 9<br>Save 10                                                                                                    |                            |          | Case Topic Detail          | Employee Benefits                                                                             |   |                        |
| Case Topic - Detail 6<br>Submit to Public Solutions 7<br>Solution Title 8<br>Solution Details 9<br>Solution Details 9<br>Solution Details 10<br>Solution Title 8<br>Solution Title 8<br>Soluti | Case Topic                 | 5        | Case Topics                | TCW General Information                                                                       |   |                        |
| Solution Information         Submit to Public Solutions         7         Solution Title         8         Solution Details         9         Save         10                                                                                                    |                            | -        | Case Topic - Details       | Life Insurance                                                                                |   |                        |
| Case Topic - Detail 6 Subtrint to public solutions 7 Solution Details 9 Solution Details 9 Solution Details 9 Save 10                                                                                                    | 0 T : D : 1                |          | Solution Information       |                                                                                               |   |                        |
| Submit to Public Solutions 7<br>Solution Title 8<br>Solution Details 9<br>Solution Details 9<br>Solution Title 8<br>Solution Details 9<br>Solution Solution Details 9<br>Solution Title 8<br>Solution Details 9<br>Solution Details 9<br>Solution Details 9<br>Solution Details 9<br>Solution Details 9<br>Solution Details 9<br>Solution Details 9<br>Solution Details 9                                                                                                    | Case Topic - Detail        | <u> </u> | Submit to public solutions | Mike did Liist as kee afisiadaa?                                                              |   |                        |
| Submit to Public Solutions 7<br>Solution Title 8<br>Solution Details 9<br>Save 10                                                                                                    |                            | _ /      | Solution Details           | Obtained employee's Banner ID and displayed the employee's current                            |   |                        |
| Submit to Public Solutions 7<br>Solution Title 8<br>Solution Details 9<br>Save 10                                                                                                    |                            |          |                            | Group Life Insurance Enrollment/Change Form. Provided employee with<br>current beneficiaries. | ^ |                        |
| Solution Title 8<br>Solution Details 9<br>Save 10                                                                                                    | Submit to Public Solutions |          |                            |                                                                                               | ~ |                        |
| Solution Title 8 Solution Details 9 Save 10                                                                                                    |                            | _ / /    |                            |                                                                                               |   |                        |
| Solution Title C<br>Solution Details 9<br>Save 10                                                                                                    | Oslution Tale              |          |                            | Save Cancel                                                                                   |   |                        |
| Solution Details 9<br>Save 10                                                                                                    | Solution Litle             | <u> </u> |                            |                                                                                               |   |                        |
| Solution Details 9                                                                                                    |                            | _ /      |                            |                                                                                               |   |                        |
| Save 10                                                                                                    | Solution Dotails           |          |                            |                                                                                               |   |                        |
| Save 10                                                                                                    | Solution Details           |          |                            |                                                                                               |   |                        |
| Save 10                                                                                                    |                            |          |                            |                                                                                               |   |                        |
|                                                                                                    | Save                       | 10       |                            |                                                                                               |   |                        |

To close a case, open the desired case and click either **Close Case** button. A Close Case edit screen will display.

| 1 | Status                                        |
|---|-----------------------------------------------|
|   | Status Closed 🗸                               |
|   | Change Status to Closed.                      |
| 2 | ase Reason                                    |
|   | Case Reason Employee Benefits                 |
|   | Select a Case Reason from the drop-down list. |
|   | nternal Comments                              |

3

| Internal Comments | None | _ |
|-------------------|------|---|
|                   |      |   |
|                   |      |   |
|                   |      | Ý |

Enter any additional closing **Internal Comments** (contact does not see these comments). Enter **None** if there are no additional closing comments.

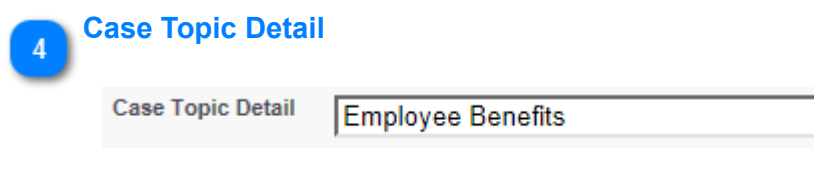

Select the appropriate Case Topic Detail from the drop-down list.

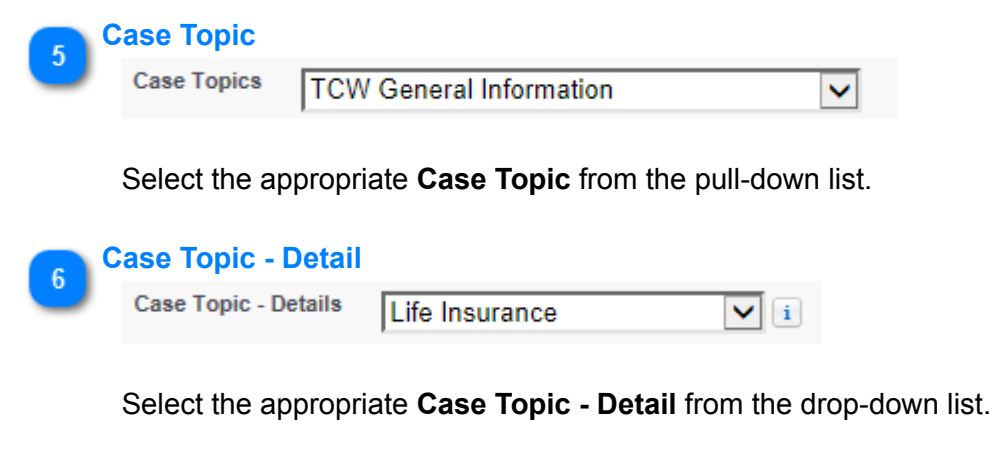

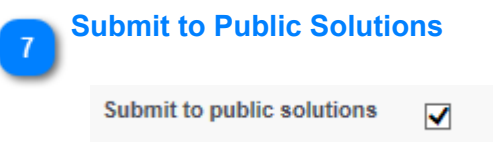

By leaving the **Submit to Public Solutions** checkbox checked, the **Solution Title** and **Solution Details** will be will create a **Solution** and post it in the Solutions library.

# Solution Title

Solution Title Who did I list as beneficiaries?

Enter a **Solution Title**. If this solution will be added to the library of solution, please word the title as a **question**.

#### Solution Details

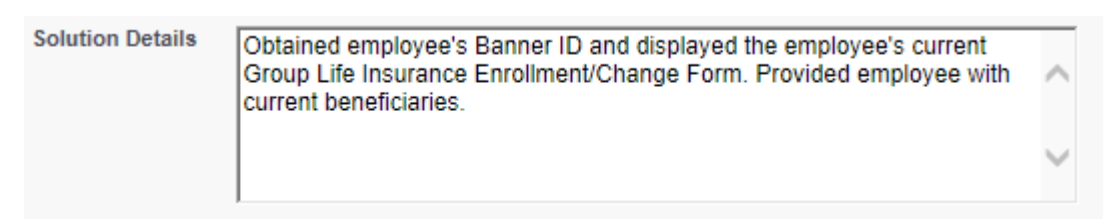

Enter Solution Details here. If this solution will be added to the library of solution, please list the action that were taken to resolve this issue.

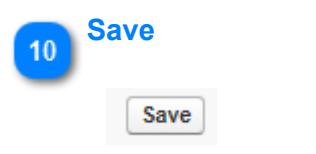

Click Save to save and close the Close Case edit screen.

## **Working With Tasks**

In the process of resolving a case, you may need to take specific actions, e.g. make a phone call, send an email, schedule a meeting, etc. These actions can be entered into Salesforce as Tasks. A Task can be related to a case, a contact or just a task you must perform that is not related to a specific case or contact.

A New Tasks can be created from:

- Home Tab
- Navigation Panel
- Open Case
- Open Contact

Tasks created from the **Home** tab or **Create New** (Navigation Panel), are not automatically related to a case or a contact. To relate these tasks to a case or a contact, you must manually create the relationship.

Tasks that are created from an open case or open contact are automatically related to the case or contact from which they were created.

# Creating a New Task From an Open Case

| Case Number 1     | s Reports Solutions Chatter Profile Groups + |                                                               |
|-------------------|----------------------------------------------|---------------------------------------------------------------|
|                   | © 00001024                                   | Customize Page   Printable View   Help for this Page 🥹        |
|                   | -I- Show Feed                                |                                                               |
|                   | « Back to List: Chatter Groups               |                                                               |
|                   | Case Comments [0]   Case History [5+         | ]   <u>Related Cases IO</u>   <u>Solutions IO</u>   <u>Or</u> |
|                   | Case Detail Edit D                           | elete Close Case Clone                                        |
|                   | Case Owner Benefits [Change]                 | Type Info Request                                             |
|                   | Case Number 00001024 [View Hierarchy]        | Case Topics Employee Benefits                                 |
|                   | Contact Name Lila Asante-Appiah              | Case Topic - Details Retirement Savings Plans                 |
| Open Activities 2 | No Solutions Attached                        |                                                               |
|                   | Open Activities                              | New Event Open Activities Help ?                              |
|                   | Activity History Log a Call                  | ) (Mail Merge) Activity History Help 🕐                        |
|                   | No records to display                        |                                                               |

In the process of resolving an issue, you may find that you must take an action that is outside the ordinary steps for resolving this type of issue. You may need to make a phone call to a department outside of Human Resources or to a vendor. You may have to meet with someone face-to-face to get an answer. These and many other actions are referred to as **Tasks**.

When you create a Task from an open Case, some of the fields will auto-populate from the Case data.

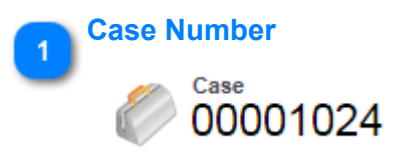

Open the desired case from the Case tab, Recent Items, of from the Contacts record.

Open Activities

#### Open Activities

Scroll to the **Open Activities** section.

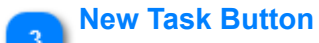

New Task N

Click the New Task button.

See <u>Completing a New Task</u> for instructions on entering information into the New Task fields.

# **Creating a New Task From an Open Contact**

|                   | acts Cases Reports                                                                                                    | Dashboards 🛨                 |                                                                                                    |                                                             |
|-------------------|----------------------------------------------------------------------------------------------------|------------------------------|----------------------------------------------------------------------------------------------------|-------------------------------------------------------------|
|                   | Johnnie Ga                                                                                                    | aines                        | Customize Page   Pr                                                                                                    | intable View   Help for this Page                           |
|                   | Je- Show Feed                                                                                                    |                              |                                                                                                    |                                                             |
|                   |                                                                                                    | Cases [0]   Open Activitie   | ts [0]   Activity History [0]   Notes & A                                                                                                    | ttachments [0]                                              |
|                   | Contact Detail                                                                                                    |                              |                                                                                                    |                                                             |
|                   |                                                                                                    | Name Johnnie Gaines          | AccessID ad3                                                                                                    | 407                                                         |
|                   |                                                                                                    | Email 🕗 ad3407@wayne.edu     | BannerID 000                                                                                                    | 103903                                                      |
|                   |                                                                                                    | Phone 🥥 (313) 993-8368       |                                                                                                    |                                                             |
|                   |                                                                                                    |                              |                                                                                                    |                                                             |
|                   | Biographical Information                                                                                                    | tion                         |                                                                                                    |                                                             |
|                   | Biographical Informa                                                                                                    | ition                        | 14-14-14-14-14-14-14-14-14-14-14-14-14-1                                                                                                    |                                                             |
|                   | Biographical Informa                                                                                                    | tion                         | المستحد المراجع المراجع المراجع المستحد المراجع المحالي والمحالة<br>المستحلي المراجع المراجع المراجع المراجع المراجع المحالي والمحالية المحالة |                                                             |
|                   | Biographical Informa     Cases                                                                                                  | ition                        |                                                                                                    | Cases Help                                                  |
| Open Activities 2 | Biographical Information     Cases     No records to display                                                                    | ition                        | المنافع المراجع المراجع المراجع المراجع المراجع المراجع المراجع المراجع المراجع المراجع المراجع المراجع المراجع<br>                            | Cases Help                                                  |
| Open Activities 2 | Biographical Informa     Cases     No records to display     Open Activities                                                    | ition                        | New Event New Meeting Request                                                                                                    | Cases Help<br>Open Activities Help                          |
| Open Activities 2 | Biographical Information     Cases     No records to display     Open Activities     No records to display                      | tion<br>New Case<br>New Task | New Event New Meeting Request                                                                                                    | Cases Help<br>Open Activities Help                          |
| Open Activities 2 | Biographical Information     Cases     No records to display     Open Activities     No records to display     Activity History | tion<br>New Case<br>New Task | New Event) New Meeting Request                                                                                                    | Cases Help<br>Open Activities Help<br>Activity History Help |

If a Task relates to an employee but not a case, you can create the Task from the employee's contact screen.

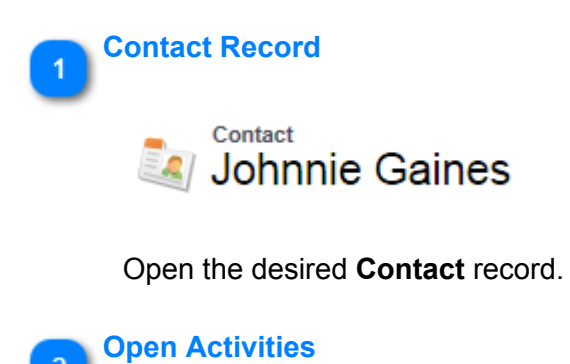

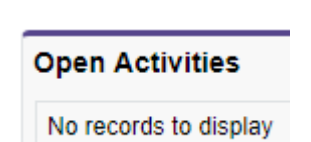

Scroll to the **Open Activities** section.

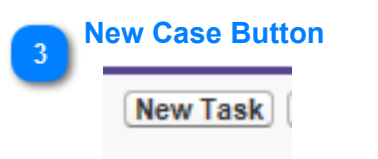

Click the **New Case** button.

See <u>Completing a New Task</u> for instructions on entering information into the New Task fields.

# Creating a New Task From The Home Tab or Navigation Panel

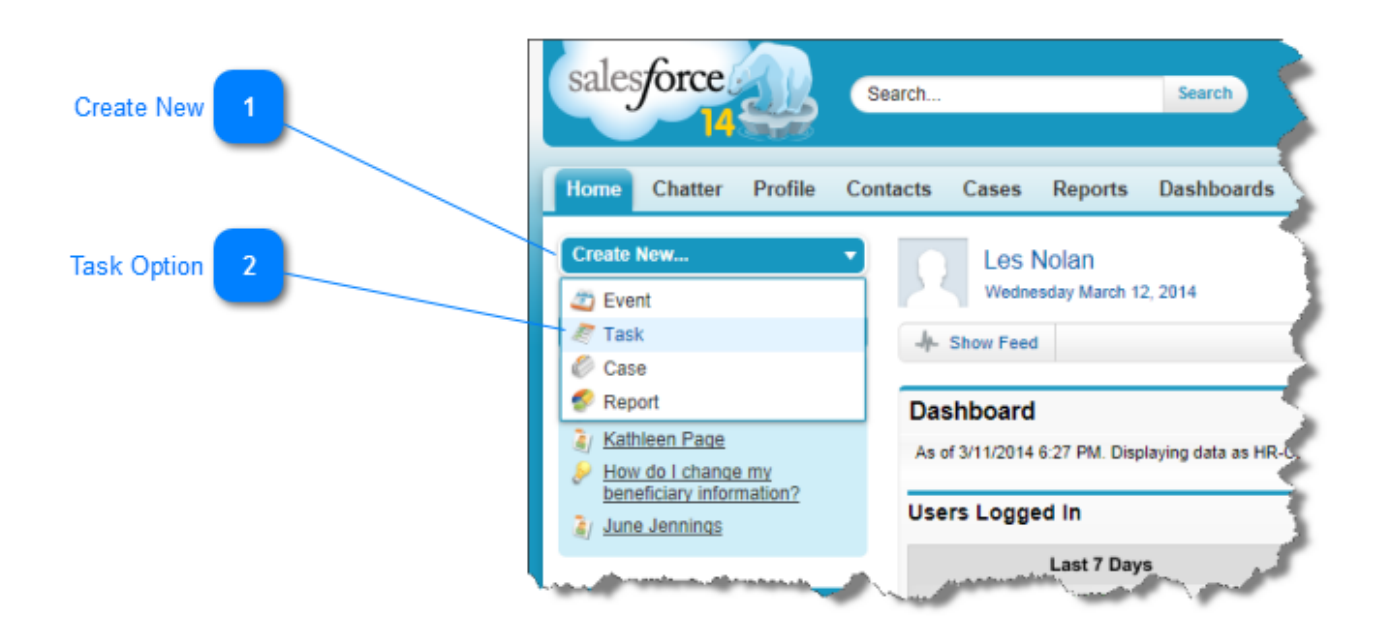

If a Task is not related to a contact or case, you can create a New Task from Create New on the Navigation Panel. However, if this task is related to a case or a contact, you must be entered information manually

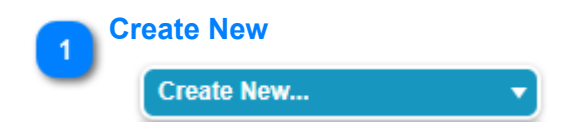

Click the Create New pull-down menu.

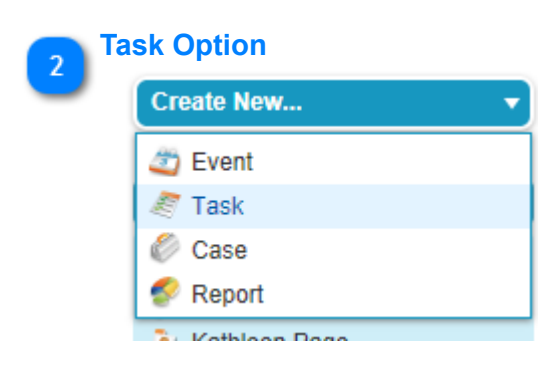

Click the **Task** option. The **New Task** screen will display. Because this Task was not created from a Case or Contact screen, the fields that would be auto-populated are blank. If this Task is related to a Case or Contact, you must manually enter the information.

| sk Edit         | Save Save & New Task Save & New Event Cancel |                      |
|-----------------|----------------------------------------------|----------------------|
| ask Information |                                              | Required Information |
| Assigned        | • Les Nolan 🔩 Related To Account 🗸           | <u></u>              |
| Subj            | xt Name State                                |                      |
| Due Da          | ie [ <u>3/7/2014</u> ]                       |                      |
| Commer          | s                                            |                      |

See <u>Completing a New Task</u> for instructions on entering information into the New Task fields.

# **Completing a New Task**

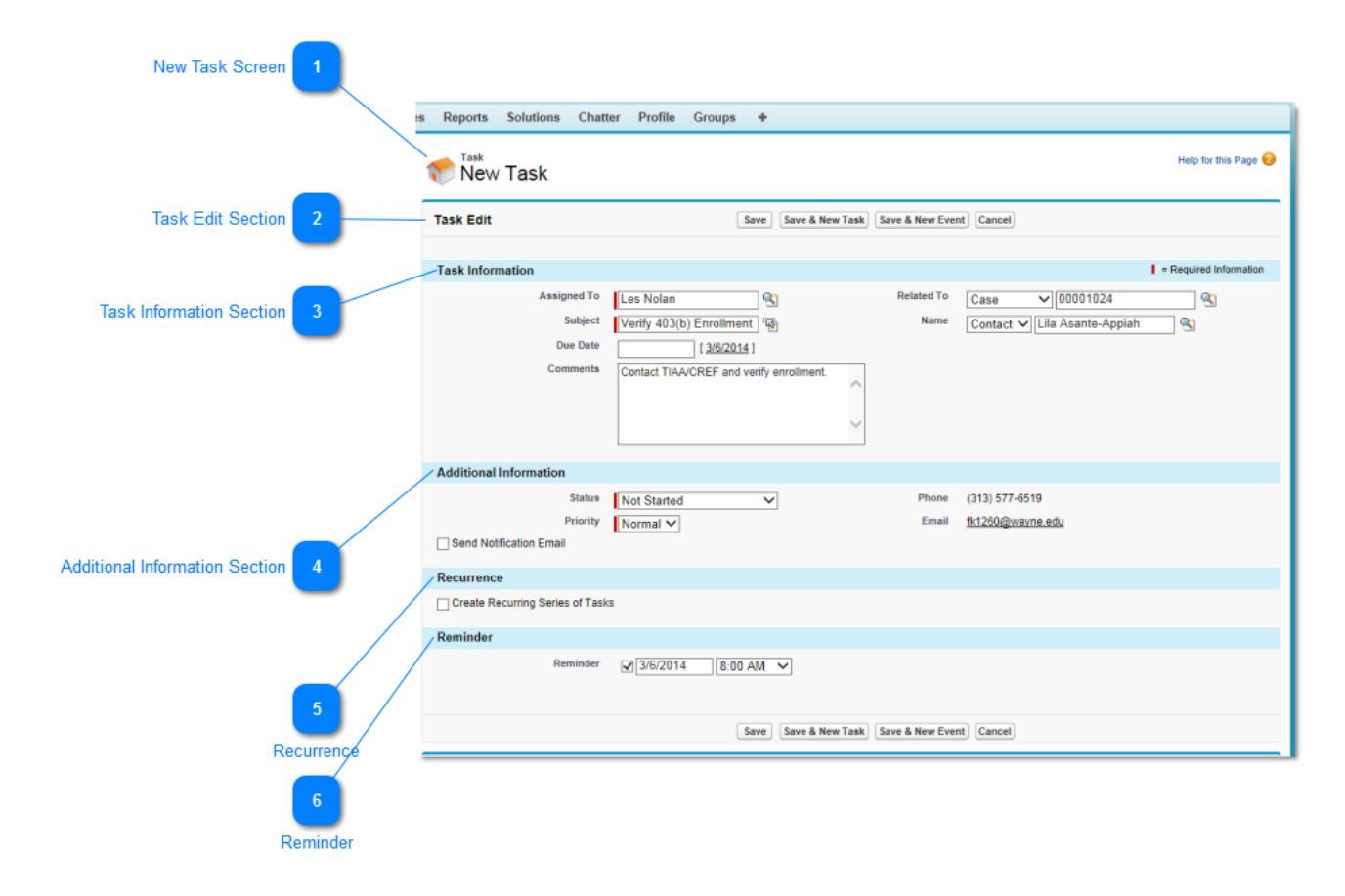

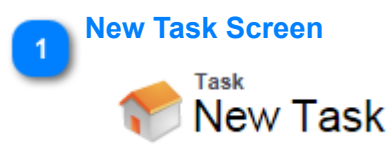

Notifies you that this is the screen for creating a New Task.

## Task Edit Section

#### Task Edit

Indicates the screen is in Edit Mode.

# 3 Task Information Section

#### Task Information

The following fields auto-populate from the Case information:

Assigned To field populates with the name of the user who is creating the New Task.

| Assigned To | Les Nolan | 🕓 |
|-------------|-----------|---|
|-------------|-----------|---|

### Related To and Name fields populate with data from the Case.

| Related To | Case      | ✔ 00001024         | <u></u> |
|------------|-----------|--------------------|---------|
| Name       | Contact 🗸 | Lila Asante-Appiah |         |

Complete the following fields with the appropriate information.

| Subject  | Verify 403(b) Enrollment                 |  |
|----------|------------------------------------------|--|
| Due Date | [ 3/6/2014 ]                             |  |
| Comments | Contact TIAA/CREF and verify enrollment. |  |
|          | ~ ~ ~                                    |  |

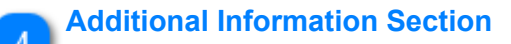

Additional Information

### **Phone and Email Fields**

The following fields auto-populate from the Case information:

| Phone | (313) 577-6519   |
|-------|------------------|
| Email | fk1260@wayne.edu |

### **Status Field**

Click the drop-down menu in the Status field.

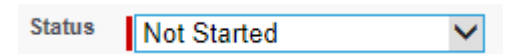

Select the appropriate status.

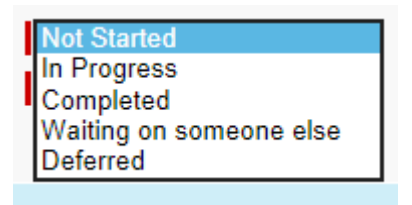

## **Priority Field**

Click the drop-down menu in the **Priority** field.

| Priority | Normal   | $\overline{\mathbf{v}}$ |
|----------|----------|-------------------------|
|          | INUTITAL | *                       |

Select the appropriate Priority.

| High<br>Normal | - |
|----------------|---|
| Low            |   |

6

#### Recurrence

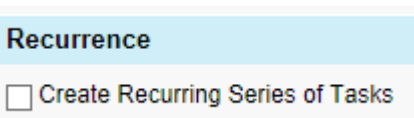

If this is a recurring task, you can click the checkbox to display the controls for setting the recurrance.

|    | Recurrence                     |                                                                                                    |
|----|--------------------------------|----------------------------------------------------------------------------------------------------|
|    | Create Recurring Series of Tas | ks                                                                                                    |
|    | Frequency                      | <ul> <li>Daily</li> <li>Every weekday</li> <li>Weekly</li> <li>Every 1</li> <li>day(s)</li> <li>Monthly</li> <li>Yearly</li> </ul> |
|    | Start Date                     | 3/10/2014 [ <u>3/10/2014</u> ]                                                                                                    |
|    | End Date                       | [ Calculate max end date ] i                                                                                                    |
| Re | eminder                        |                                                                                                    |
|    | Reminder                       |                                                                                                    |
|    | Reminder                       | ☑ 3/6/2014 8:00 AM ✓                                                                                                    |

The default is for the new task to have a reminder. Uncheck the checkbox to remove the reminder.

## Working With Events

As with Tasks, In the process of resolving a case, you may need to schedule specific events, e.g. make a phone call on a specific day, meet with an individual who is out of the office and will return on a specific day, etc. Dates and times can be entered into Salesforce as Events. An Event can be related to a case, a contact or just a day you must perform an action that is not related to a specific case or contact.

A New Events can be created from:

- Home Tab
- Navigation Panel
- Open Case
- Open Contact

Events created from an **Open Case** or **Open Contact** are automatically related to the case or contact from which they were created.

Events created from the **Home** tab or **Create New** (Navigation Panel), are not automatically related to a case or a contact. To relate these Events to a case or a contact, you must manually create the relationship.

Events are scheduled into the Salesforce calendar.

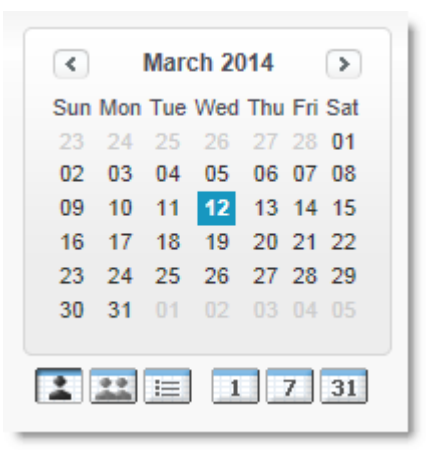

## Creating a New Event From an Open Case

|                   | acts Cases Reports Dashb                                                                           | boards +                                                                                                    |                                                                                                    |
|-------------------|----------------------------------------------------------------------------------------------------|----------------------------------------------------------------------------------------------------|----------------------------------------------------------------------------------------------------|
|                   | © 00001039                                                                                         |                                                                                                    | ile View   Help for this Pa                                                                                                    |
|                   | Je- Show Feed                                                                                      |                                                                                                    |                                                                                                    |
|                   | 2                                                                                                  | Case Comments [1]   Case History [3]   Related Cases [0]   Solution                                                                                                    | ans [0]   Open Activities [0]   Activity                                                                                                    |
|                   | Case Detail                                                                                        | Edit Close Case Clone                                                                                                    |                                                                                                    |
|                   | Case Owner                                                                                         | Hannah Fleet [Change]                                                                                                    | Type Problem                                                                                                    |
|                   | Case Number                                                                                        | 00001039 [View Hierarchy]                                                                                                    | Case Topics TCW General Informat                                                                                                    |
|                   | Contact Name                                                                                       | Dawn Aziz                                                                                                    | Case Topic - Details Retirement Savings Pl                                                                                                    |
|                   | ی منفر م مغیر                                                                                      | hand the second second se | A setting and the set                                                                                                    |
|                   | 1                                                                                                  | View Stige Ster 30. doins for production of the start                                                                                                    | Solution                                                                                                    |
|                   | No Solutions Attached                                                                              | View Stop aller so doins for product and                                                                                                    | Soution - South and South and South South |
|                   | No Solutions Attached                                                                              | View Sugge steer So, doins for your - An and the second second seco | Sölülön Solukönav Solukönav Solukönav Solukönav Solukönav Solukönav Solukönav Solukönav Solukönav Solukönav Sol                                                                                                    |
| Open Activities 2 | No Solutions Attached Open Activities No records to display                                        | View Sign steer So. doins' or y                                                                                                    | Solution                                                                                                    |
| Open Activities 2 | No Solutions Attached<br>Open Activities<br>No records to display<br>Activity History              | View Sugue steer 30. "doins" (or pro                                                                                                    | Solution                                                                                                    |
| Open Activities 2 | No Solutions Attached Open Activities No records to display Activity History No records to display | View Sign After So. doins' (wy                                                                                                    | Solution                                                                                                    |

In the process of resolving an issue, you may find that you must schedule a date and time for an action to take place. You may need to make a phone call to a department outside of Human Resources or to a vendor who is not currently available. These and many other scheduled actions are referred to as **Events**. When you create an **Event** from an open **Case**, some of the fields will auto-populate from the Case data.

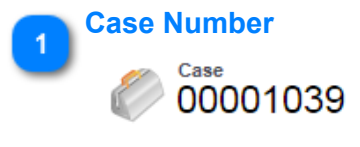

Open the related Case.

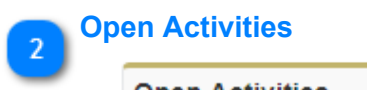

Open Activities

Scroll to the Open Activities section.

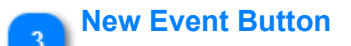

New Event

Click the **New Event** button. The New Event screen will display. In the screenshot below, you can see the fields that were auto-populated.

| New Event        | Help for this Page 🥹                                          |
|------------------|---------------------------------------------------------------|
| Event Edit       | Save Save & New Task Save & New Event Cancel                  |
|                  |                                                               |
| Calendar Details | = Required Information                                        |
| Assigned To      | Les Nolan 🗨 Related To Case 🗸 00001039 🗨                      |
| Subject          | Name Dawn Aziz 🍕 [Add to Invitees]                            |
| All Day Event    | Private                                                       |
| Start            | 3/7/2014 11:00 AM [ <u>10:20 AM</u> ]                         |
| End              | 3/7/2014 [12:00 PM [10:20 AM]                                 |
| "                | Marine and and marine and and and and and and and and and and |

# **Creating an Event From an Open Contact**

| Contact 1         | tacts Cases Reports Dashboards +       |                                                                                                    |                                                    |
|-------------------|----------------------------------------|----------------------------------------------------------------------------------------------------|----------------------------------------------------|
|                   | avid Aggen                             | Customize Page                                                                                                    | Printable View   Help for this Page 🥹              |
|                   | Jr- Show Feed                          |                                                                                                    |                                                    |
|                   | Cases [0]   (                          | Open Activities [0]   Activity History [0]   Notes & Attachmen                                                                                                    | ts (0)                                             |
|                   | Contact Detail                         |                                                                                                    |                                                    |
|                   | Name David Aggen                       | AccessID fn0302                                                                                                    |                                                    |
|                   | Email () fn0302@wayne.edu              | BannerID 004412277                                                                                                    |                                                    |
|                   | Phone 🧿 (248) 601-4805                 |                                                                                                    |                                                    |
| Open Activities 2 | No records to display                  | New Case of the Contract of the Contract of th | Second Caller Help-                                |
|                   | Open Activities                        | New Tests (New Frank) (New Norther Research)                                                                                                    |                                                    |
|                   | open Hournes                           | New Task New Event New Meeting Request                                                                                                    | Open Activities Help (?)                           |
|                   | No records to display                  | New Task (New Event) (New Meeting Request)                                                                                                    | Open Activities Help 🧷                             |
| New Even Button 3 | No records to display Activity History | Log a Call (Mail Merge)                                                                                                    | Open Activities Help (?) Activity History Help (?) |

If a Event relates to an employee but not a case, you can create the Event from the employee's contact screen.

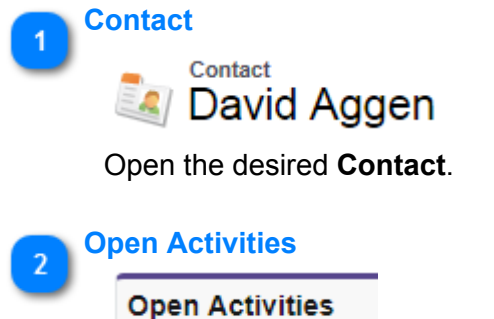

Scroll to the **Open Activities** section.

#### **New Even Button**

New Event

Click the New Event button. The New Event screen will display.

| New Event        |                                                                                                    |                    | Help for this Page 🤣                                                                                           |
|------------------|----------------------------------------------------------------------------------------------------|--------------------|----------------------------------------------------------------------------------------------------|
| Event Edit       | Save Save & New Ta                                                                                                    | sk Save & New      | w Event) Cancel                                                                                                |
|                  |                                                                                                    |                    |                                                                                                    |
| Calendar Details |                                                                                                    |                    | = Required Information                                                                                         |
| Assigned To      | Les Nolan 🕓                                                                                                    | Related To         | Account 🗸                                                                                                    |
| Subject          | Real Provide American Science Provide American Science Provide American | Name               | David Aggen 🔄 [Add to Invitees]                                                                                |
| All Day Event    |                                                                                                    | Private            |                                                                                                    |
| Start            | 3/7/2014 11:00 AM [ <u>10:46 AM</u> ]                                                                                                    |                    |                                                                                                    |
| End              | 3/7/2014 12:00 PM [ <u>10:46 AM</u> ]                                                                                                    |                    |                                                                                                    |
| Coher Mation     | An san a second and a second second s | Annual Contraction | hard and the second second second second second second second second second second second second second second |

# **Creating a New Event From The Home Tab or Navigation Panel**

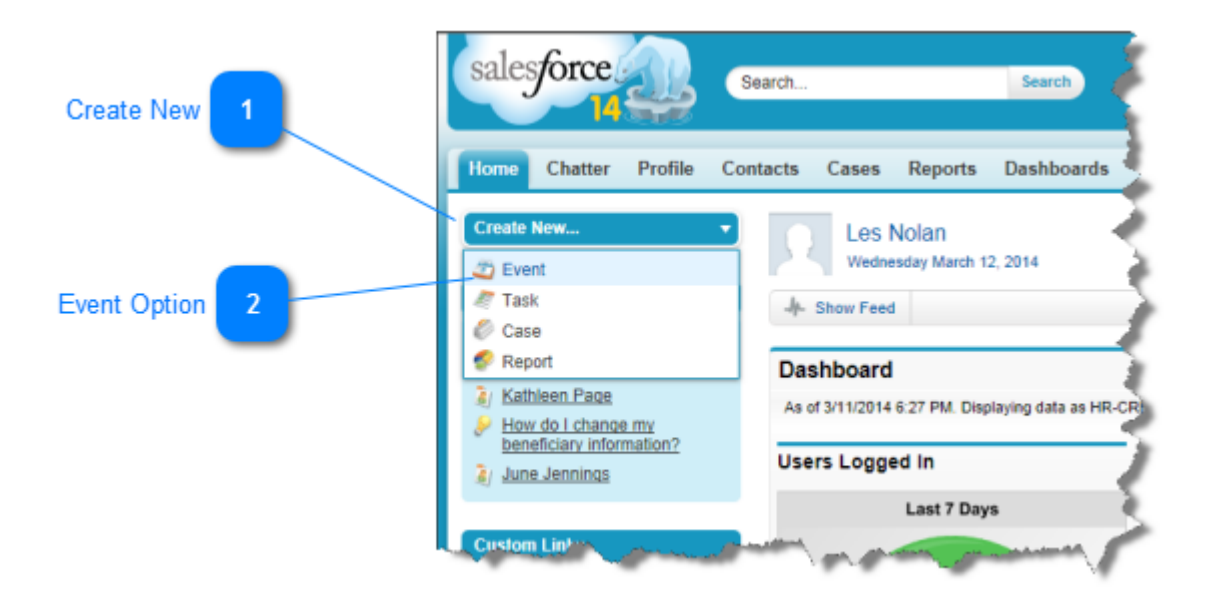

An Event created from Create New will be a stand-alone event. It will not be related to a case or a contact.

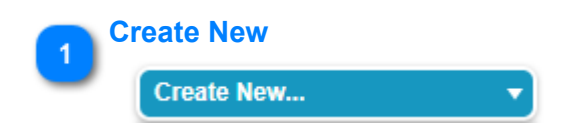

Click Create New in the navigation panel.

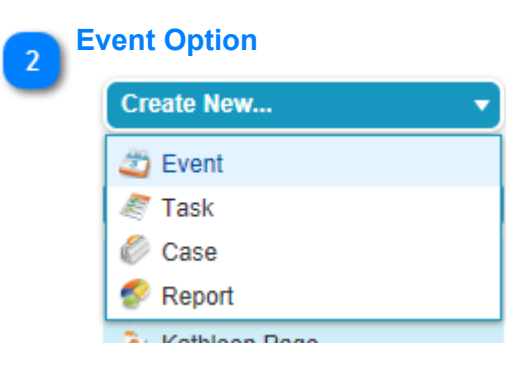

Click **Event** to create a new event.

## **Working With Chatter**

## **Chatter Tab**

The Chatter tab is your collaboration home base and gives you instant access to most of the collaboration features in Chatter.

From the Chatter tab you can:

- <u>Make a post</u> that's shared with people who follow you, or comment on someone else's post.
- Like posts or comments to show your support.
- <u>Share a post</u> to your profile or to a group, or send a link to the post to other Chatter users in an email or instant message.
- <u>View, filter, and sort your feed</u> on the left side to view posts from people and records you follow and groups you're a member of, posts that mention you, posts you bookmarked, or all posts from your company.
- Search the feed to quickly find information in the feed posts and comments on the Chatter tab.
- <u>Bookmark a post</u> to keep track of future comments on the post, or to remember to follow up on the post later.
- Add topics to a post to categorize the post and give it more visibility.
- Access your people, groups, files, and topics lists.
- View or update your profile, such as your profile photo or your contact information.
- <u>Read or send private messages</u> that are only visible to certain people.
- <u>Access your favorites</u> to see the latest posts and comments for your favorite topics, list views, and Chatter feed searches.
- <u>View your recommendations</u> for people, groups, files, and records that closely relate to your job and interests.
- <u>View trending topics</u> that people are discussing in Chatter right now.
- Invite people to join your Chatter network if they don't have Salesforce licenses to use Chatter.

Here are a few examples of working with Posts.

### **Making a Post**

Make a post to let people know what you are working on, to ask questions, and share information.

| Dost        | File      | 🖉 Link | Poll |  |       |
|-------------|-----------|--------|------|--|-------|
| What are yo | u working | on?    |      |  | Share |
|             |           |        |      |  |       |

- 1. Above your feed, click Post or just click the text box.
- 2. Type your update in the text box. You can add hashtag topics and mention people.
- 3. Below the text box, select My Followers to publish the post on your profile, or select A Group, type part of the group's name in the Search Groups field, and select the group from the drop-down list.
- 4. You can only select a group you're a member of.
- 5. Click Share.

## **Liking Posts and Comments**

Like posts or comments to show your support and receive email notifications if others comment on that post

Below a post or comment, click Like.

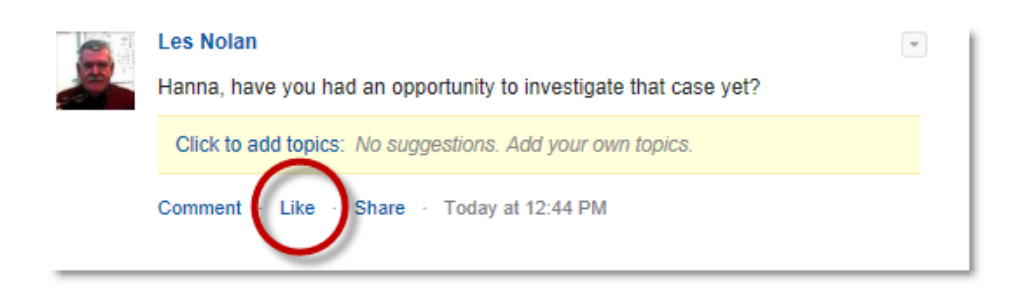

After you click Like on a post, you receive <u>email notifications</u> if others comment on that post. If you click Like on a comment, only the user who posted the comment receives an email notification, but you receive an email notification for any subsequent comments.

- To stop liking a post or a comment, click Unlike. When you stop liking a post or a comment, you don't receive email notifications for subsequent comments or likes.
- View the profiles of others who have liked a post by clicking their name at the bottom of the post or comment, for example, "John Smith likes this."
- If more than three people like a post, click the link to see the full list; for example, "You, John Smith, and 2 others like this." From that list, you can follow or stop following people.
- Likes on comments show how many people have liked the comment, for example, "1 person" or "7 people". To see their names, click the link.

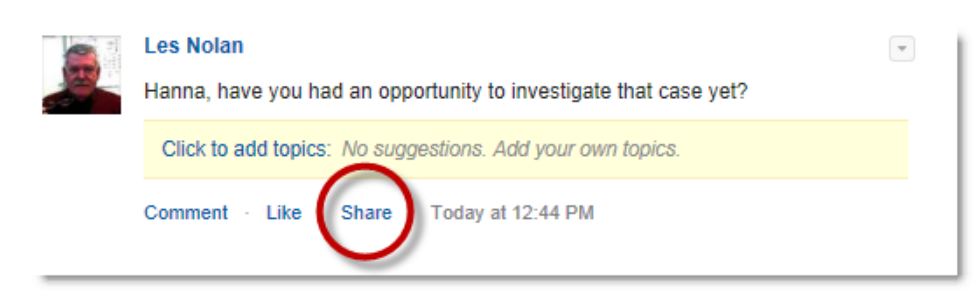

## Sharing a Chatter Post

You can share public Chatter posts that contain text, links, or files to your profile, with a group, or using a link to the post.

When you share a post, keep in mind:

- You can share a post to your own profile, but not to another person's profile.
- You can share the original post, including any files and attachments, but you can't share any comments or likes.
- You can comment on the shared post, but you can't edit a shared post.
- You can't share feed tracked items and custom feed items, such as approvals, dashboard snapshots, or case interactions.
- You can only share posts with a group you're a member of.
- You can share a post to a group that allows customers. However, customers and other group members can't share posts from a private group.

When someone shares your post, you receive an email notification. To change your email notifications, from Setup, click My Chatter Settings | Chatter Email Settings.

### **Bookmark a Post**

Bookmarking a post lets you keep track of posts you're interested in.

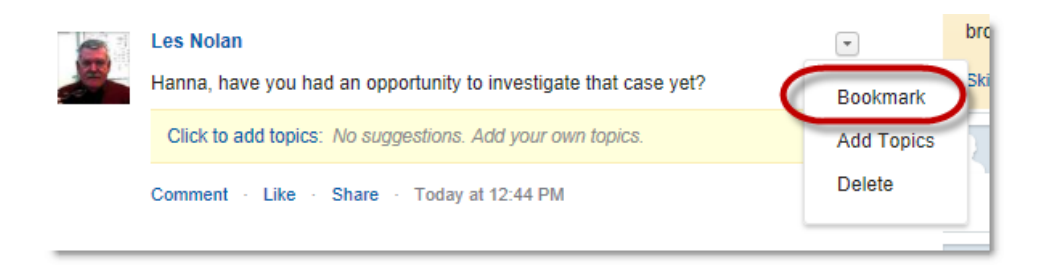

- 1. Click the down arrow at the top right corner of the post you want to bookmark to expand the dropdown list.
- 2. Click Bookmark. The bookmark icon displays next to the post to indicate that you successfully saved the post to your bookimarks.

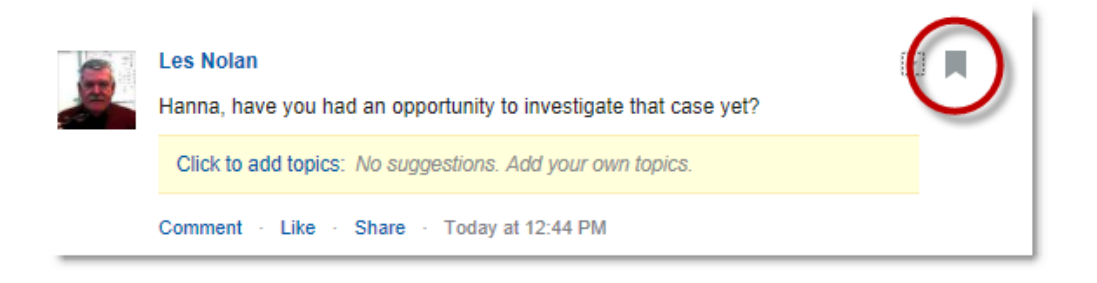

# **Customizing Your Profile**

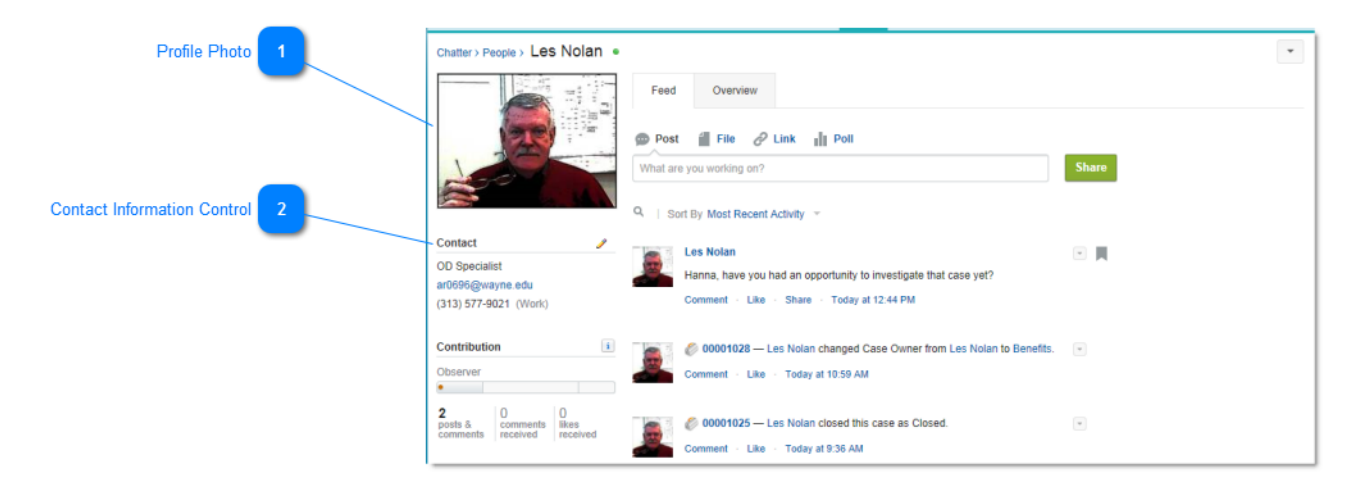

Click the **Profile** tab to customize your profile.

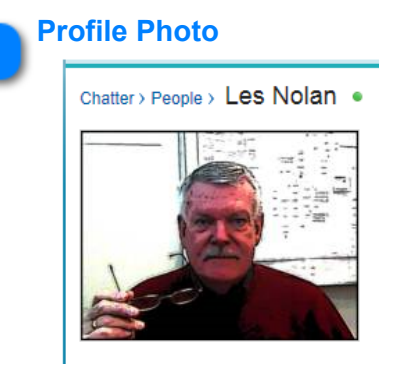

Hover your mouse pointer over the photo placeholder or your profile photo until the Update/Delete options appear. Click **Update**.

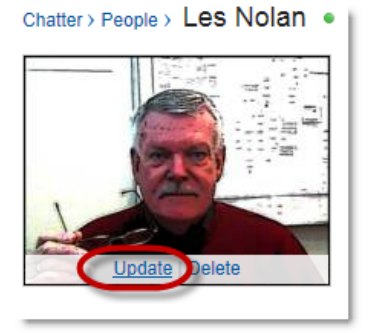

When the **Upload Profile Photo** dialog box displays, browse your PC until you locate your profile photo. Click the **Show My Photo on Publicly Accessible Pages**, so your photo will display. Click **Save**.

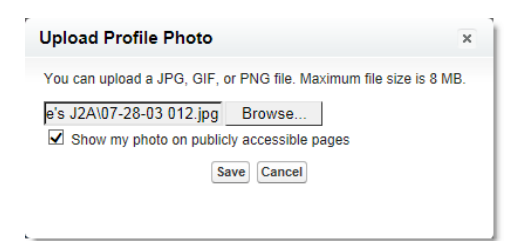

Your Profile Photo has been updated.

#### Contact Information Control

### Contact

To enter or edit your contact information, click the **Pencil** icon near the word Contact. The **Edit Profile** dialog box will display.

| lit Profile                             |                |   |
|-----------------------------------------|----------------|---|
| About Contact                           |                |   |
| * Email                                 | Work Phone     |   |
| ar0696@wayne.edu                        | (313) 577-9021 |   |
| Mobile Phone                            | Fax            |   |
| (248) 555-5555                          | (313) 577-3569 | × |
| Street Address<br>5700 Cass Ave<br>City | State/Province |   |
| Detroit                                 | MI             |   |
| Zip/Postal Code                         | Country        |   |
| 48202                                   | Wayne          |   |
| Sav                                     | e All Cancel   |   |

P

Before clicking the **Save All** button, you can add/edit addition information about yourself. Click the **About** tab.

| First Name<br>Les                        | * Last Name<br>Noian |  |
|------------------------------------------|----------------------|--|
| Nickname                                 |                      |  |
| Les Nolan                                |                      |  |
| Title                                    | Manager              |  |
| OD Specialist                            | Manager is not set   |  |
| About Me                                 |                      |  |
| Enter information so people can learn mo | re about you.        |  |
|                                          |                      |  |

Click the Save All button to save your changes and exit the Edit Profile dialog box.

## **CRM Process Maps**

Becoming familiar with Salesforce is the easy part. How you use it in the ERC is the real challenge. This section describes the how and the when to use it to achieve its real purpose: resolve human resource issues. Using a series of workflow maps, the overall process and its segments are clearly defined.

## **Basic CRM Process**

This process map is intended to give the user a macro vision of what the basic CRM Process looks like. In reality, there are additional decisions and actions that take place throughout the process. These decisions and actions are detailed in subsequent process maps.

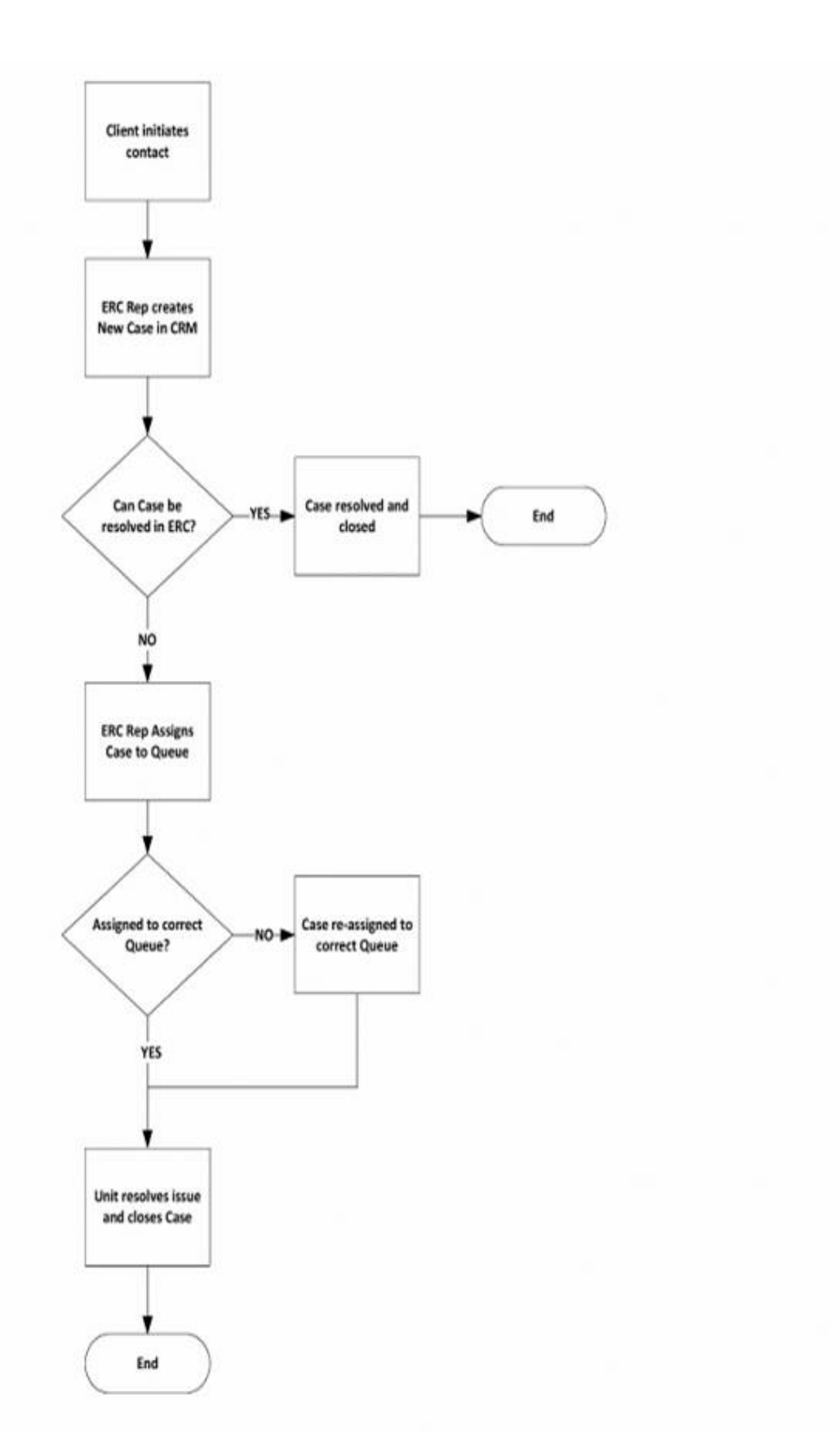